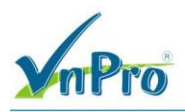

# LAB: VIẾT CÁC TEMPLATE CƠ BẢN CHO VEDGE VÀ ĐẦY CẦU HÌNH CHO CÁC SDWAN VEDGE

#### I. Sơ đồ

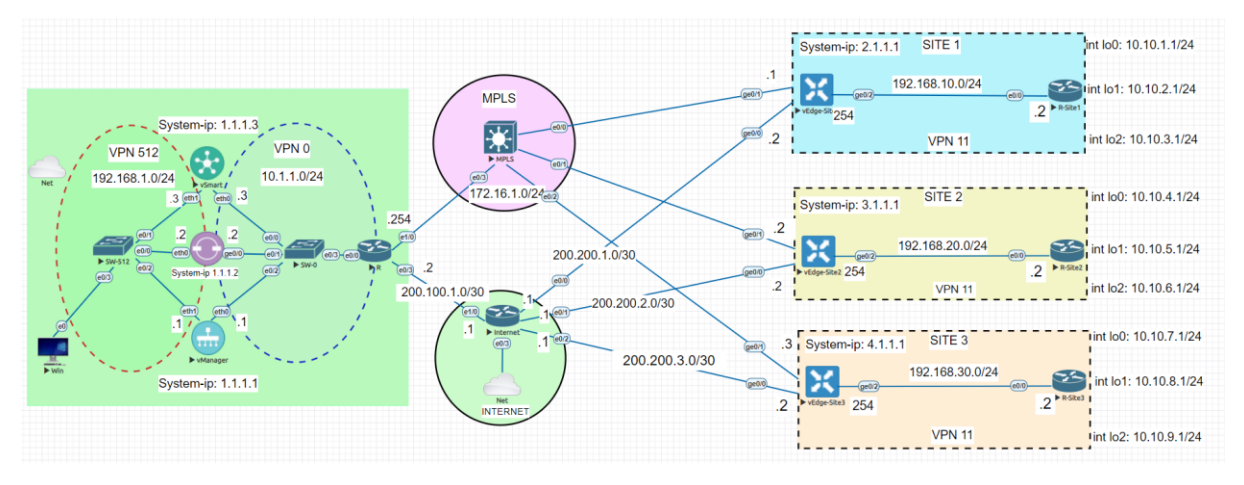

### II. Yêu cầu kỹ thuật

Viết các Feature template VPN 0, VPN 0 Interface, VPN 512, Service VPN (VPN 11), Interface VPN 11.

Tạo Device template và đẩy cấu hình cho các vedge ở 3 site

### III. Các bước thực hiện

3.1. Viết template cho Transport VPN (VPN 0)

Ở giao diện vManage, vào menu **Configuration > Templates**, chọn tab **Feature** > Chọn **Add**. Bên trong cột **Select Device**, chọn **vEdge Cloud** hoặc có thể chọn bất kỳ loại thiết bị WAN Edge bổ sung nào có thể nằm trong trung tâm dữ liệu. Sau đó chọn VPN như hình vẽ bên dưới.

CÔNG TY TNHH TƯ VÁN VÀ DỊCH VỤ CHUYÊN VIỆT

TRUNG TÂM TIN HỌC VNPRO

**Đ**C: 276 - 278 Ung Văn Khiêm, P.25, Q.Binh Thạnh, Tp Hồ Chí Minh **Đ**T: (028) 35124257 | **Hotline:** 0933427079 **Email:** vnpro@vnpro.org

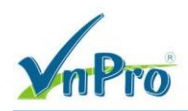

| → C A Not secure   http                                                                                                    |                                                                                                    |                                                                                         |                                      |                                                          |                       |                                                                                                    |                                                                                                    |                      |
|----------------------------------------------------------------------------------------------------|----------------------------------------------------------------------------------------------------|-----------------------------------------------------------------------------------------|--------------------------------------|----------------------------------------------------------|-----------------------|----------------------------------------------------------------------------------------------------|----------------------------------------------------------------------------------------------------|----------------------|
| sco SD-WAN                                                                                                    |                                                                                                    |                                                                                         | Overviev                             | v                                                        |                       | $\bigcirc$                                                                                                    | ≡ 0                                                                                                    | Ð                    |
| Monitor                                                                                                    | > Devices                                                                                                    | nels                                                                                    | Applications Security                | VPN More · 2                                             |                       |                                                                                                    |                                                                                                    |                      |
|                                                                                                    | TLS/SSL Proxy     Certificates                                                                                                    |                                                                                         |                                      |                                                          |                       | 60                                                                                                    | = 25                                                                                                    |                      |
| Tools                                                                                                    | > Network Design                                                                                                    |                                                                                         | CERTIFICATE STATUS                   | LICENSING                                                | REBOOT                |                                                                                                    |                                                                                                    |                      |
| Maintenance                                                                                                    | > Templates                                                                                                    |                                                                                         | ()<br>Warning                        | 0<br>Assigned                                            | ()<br>Last 24 hrs     |                                                                                                    |                                                                                                    |                      |
| Administration                                                                                                    | > Policies                                                                                                    |                                                                                         |                                      | 3 Unassigned                                             |                       |                                                                                                    |                                                                                                    |                      |
| Workflows                                                                                                    | > Network Hierarchy                                                                                                    |                                                                                         |                                      |                                                          | 24                    | 4 Hours∨ A                                                                                                    | Actions Y                                                                                                    | ~                    |
| Reports                                                                                                    | Unified Communicat                                                                                                    | tions Sites                                                                             | Tunnel Healt                         | th 🛈                                                     | 24 Hours Latency (ms) | ✓ Good Tur                                                                                                    | nnels 🗸                                                                                                    |                      |
| Analytics                                                                                                    | > Cloud onRamp for S                                                                                                    | SaaS                                                                                    |                                      |                                                          |                       |                                                                                                    |                                                                                                    |                      |
|                                                                                                    | Cloud onRamp for la                                                                                                    | aaS<br>⁄lulticloud                                                                      |                                      |                                                          | ****                  |                                                                                                    |                                                                                                    |                      |
|                                                                                                    | Cloud onRamp for C                                                                                                    | Colocation                                                                              |                                      | 0                                                        |                       |                                                                                                    |                                                                                                    |                      |
|                                                                                                    |                                                                                                    |                                                                                         |                                      | Tunnels                                                  |                       |                                                                                                    |                                                                                                    |                      |
|                                                                                                    |                                                                                                    |                                                                                         |                                      |                                                          |                       |                                                                                                    |                                                                                                    |                      |
| admin Sign (                                                                                                    | Dut                                                                                                    |                                                                                         |                                      |                                                          |                       |                                                                                                    |                                                                                                    |                      |
| admin Sign C<br>92.168.1.1.18.443/#/app/config/templat<br>D H                                                                                                    | Dut<br>e/configGroups<br>• • •                                                                                                    |                                                                                         |                                      |                                                          |                       | ^ @ <b>@</b> ⊄                                                                                                    | 1:58  <br>8 6/26/2                                                                                                    | РМ<br>2023           |
| admin Sign C<br>92.168.1.1:8443/#/app/config/template<br>Onfiguration - Templates Cisco : ×<br>Configuration - Templates Cisco : ×<br>C A Not secure   http<br>Ciscoo SD-WAN                                                                                                    | Dut<br>econfigGroups<br>+<br>s:/(192.168.1.1:8443/#/app/config/ter                                                                          | mplate/feature?display=add                                                              | Tamal                                |                                                          |                       | <ul> <li>&gt; ⊕ ⊕ </li> <li>&gt;</li> <li>&gt;</li> <li>&gt;</li> <li>&gt;</li> </ul>                                                                                                    | 1:58  <br>6/26/2                                                                                                    | PM<br>2023           |
| admin Sign C<br>92.168.1.1:8443/#/app/config/template<br>Onfiguration - Templates Cisco : X<br>Configuration - Templates Cisco : X<br>C A Not secure   http<br>C Cisco SD-WAN                                                                                                    | Dut<br>econfigGroups<br>()<br>()<br>()<br>()<br>Select Resource Group<br>()<br>Select Resource Group                                        | mplate/feature?display=add<br>D •                                                       | Templ                                | ates                                                     |                       | <ul> <li>▲ ● ● ●</li> <li>✓</li> <li>✓</li> <li>✓</li> <li>✓</li> <li>✓</li> </ul>                                                                                                    | 1:58<br>6/26/2<br>←<br>☆ □<br>Ξ ⑦                                                                                                    | рм<br>2023<br>0<br>2 |
| admin Sign C<br>92.163.1.13443/#/app/config/template<br>O H                                                                                                    | Dut<br>s/configGroups<br>+<br>s://192.168.1.1:8443/#/app/config/ter<br>Select Resource Group<br>Confi                                       | mplate/feature?display=add<br>p •<br>iguration Groups Feature                           | Temp:<br>Profiles Device Templates   | ates                                                     | -                     | ∧ ē ⊕ ¢ ✓ <i>i i i i i i i</i>                                                                                                    | 1:58  <br>6/26/2<br>→ □<br>= ⑦                                                                                                    | рм<br>2023           |
| admin Sign C<br>92.168.1.1:8443/#/app/config/template<br>Onfiguration - Templates Cisco : x<br>Configuration - Templates Cisco : x<br>Configuration - Templates Cisco : x                                                                                                    | Dut<br>erconfigGroups                                                                                                    | mplate/feature?display=add<br>D •<br>iguration Groups Feature                           | Templ<br>Profiles Device Templates   | ates<br>Feature Templates                                |                       | ~ ⊕ ⊕ <                                                                                                    | 1:58 f<br>6/26/2<br>←<br>=<br>()                                                                                                    | PM<br>2023           |
| admin Sign C<br>92.163.1.13443/#/app/config/template<br>O HI O MI<br>Configuration - Templates Cisco : x<br>→ C A Not secure   http<br>= Cisco SD-WAN<br>eature Template > Add Template<br>Select Devices<br>O Search by device name                                                                                                    | Dut<br>econfigGroups                                                                                                    | mplate/feature?display=add<br>p •<br>iguration Groups Feature<br>e                      | Templ.<br>Profiles Device Templates  | atos<br>Feature Templates                                |                       | <ul> <li>&gt; ⊕ ⊕ €</li> <li></li> <li></li></ul>                                           | 1:58<br>6/26/2<br>←<br>☆ □<br>Ξ ⑦                                                                                                    | рм<br>2023           |
| admin Sign C<br>92.168.1.13443/#/app/config/template<br>Configuration - Templates Cisco: ×<br>→ C ▲ Not secure Http<br>Cisco SD-WAN<br>Eature Template > Add Template<br>Select Devices<br>Q Search by device name<br>□ ISRv                                                                                                    | Dut<br>e/configGroups                                                                                                    | mplate/feature?display=add<br>p •<br>Iguration Groups Feature<br>e<br>10N               | Temp:<br>Profiles Device Templates   | ates<br>Feature Templates                                |                       | × 0 ⊕ 0<br>∨<br>⊮ 1<br>○ ::                                                                                                    | 1:53<br>6/26/2<br>→<br>⇒<br>(?)                                                                                                    | PM<br>2023           |
| admin     Sign C       92168.11:8443/#/app/config/template       O     Hi       O     Hi       C     Not secure       HE     Cisco SD-WAN   eature Template > Add Template Select Devices Q Search by device name ISRv Vedge 100                                                                                                    | Dut<br>eronfigGroups<br>+<br>#//192.168.1.1.8443/#/app/config/ter<br>Select Resource Group<br>Confi<br>Select Templati<br>BASIC INFORMAT    | mplate/feature?display=add<br>D •<br>Iguration Groups Feature<br>e<br>ION               | Templ<br>Profiles Device Templates   | ates<br>Feature Templates                                |                       | ~ @ ⊕ Q<br>∨<br>@ 1<br>○ :                                                                                                    | 15381<br>■ 6/26/2<br>=<br>=<br>=<br>()                                                                                                    | PM 2023              |
| admin Sign C<br>92.163.1.13443/#/app/config/template<br>Configuration - Templates Cisco: ×<br>→ C ▲ Not secure   http<br>= Cisco SD-WAN<br>eature Template > Add Template<br>Select Devices<br>Q Search by device name<br>ISRv<br>VEdge 100<br>VEdge 100 B                                                                                                    | Dut                                                                                                    | mplate/feature?display=add<br>p•<br>iguration Groups Feature<br>e<br>ION                | Profiles Device Templates            | ates<br>Feature Templates                                | BFD                   | <ul> <li>▶ ⊕ ⊕ €</li> <li>↓</li> <li>↓</li></ul> | 1:53 1:53 1:53 1:53 1:53 1:53 1:53 1:53                                                                                                    | PM<br>2023           |
| admin Sign C<br>92.163.1.13443/#/app/config/template<br>Configuration - Templates Cisco: ×<br>→ C ▲ Not secure Hetp<br>Cisco SD-WAN<br>Eature Template > Add Template<br>Select Devices<br>Q Search by device name<br>ISRv<br>VEdge 100 B<br>VEdge 100 M                                                                                                    | Dut                                                                                                    | mplate/feature?display=add<br>p•<br>Iguration Groups Feature<br>e<br>10N                | Profiles Device Templates            | ates<br>Feature Templates                                | BFD                   | へ ē ⊕ €<br>∨<br>止止 1<br>○ …                                                                                                    | 1591 675/13<br>                                                                                                    | PM<br>2023           |
| admin     Sign C       92.168.1.1:8443/#/app/config/template       O     H!       C     A Not secure       A     Not secure       H     C       C     A Not secure       H     C       C     A Not secure       H     C       C     A Not secure       H     C       C     A Not secure       H     C       C     A Not secure       H     C       C     A Not secure       H     C       C     A Not secure       H     C       C     A Not secure       H     C       C     A Not secure       H     C       C     A Not secure       H     Not secure       N     VEdge 100 R       VEdge 100 M     VEdge 100 M       VEdge 100 WM     VEdge 100 C                                                                                                    | Dut                                                                                                    | mplate/feature?display=add<br>p•<br>iguration Groups Feature<br>e<br>ION                | Templ. Profiles Device Templates Arr | ates<br>Feature Templates                                | BFD                   | ▲ @ ⊕ @                                                                                                    | 1588     6726/2       -     -       -     -       -     -       -     -       -     -       -     -       -     -       -     -       -     -       -     -       -     -       -     -       -     -       -     -       -     -       -     -       -     -       -     -       -     -       -     -       -     -       -     -       -     -       -     -       -     -       -     -       -     -       -     -       -     -       -     -       -     -       -     -       -     -       -     -       -     -       -     -       -     -       -     -       -     -       -     -       -     -       -     -       -     -       -     -                            | PM 2023              |
| admin Sign C<br>92.163.1.13443/#/app/config/template<br>Configuration - Templates Cisco : x<br>→ C ▲ Not secure   http<br>= Cisco SD-WAN<br>Esture Template > Add Template<br>Select Devices<br>Q Search by device name<br>  ISRv<br>  vEdge 100 B<br>  vEdge 100 M<br>  vEdge 100 M<br>  vEdge 100 WM<br>  vEdge 100 WM<br>  vEdge 100 WM                                                                                                    | Dut  SconfigGroups  SconfigGroups                                                                                                    | mplate/feature?display=add<br>p•<br>iguration Groups Feature<br>e<br>TON<br>AAA<br>NTP  | Templ<br>Profiles Device Templates   | ates Feature Templates chive                             | BFD                   | ∧ 0 ⊕ 0 ✓ ✓ ✓ ✓ ✓ ✓ ✓ ✓ ✓ ✓                                                                                                    | 1:58 6/26/2<br>-<br>-<br>-<br>-<br>-<br>-<br>-<br>-<br>-<br>-<br>-<br>-<br>-                                                                                                    |                      |
| admin Sign C<br>32.168.1.1:8443/#/app/config/template<br>Configuration - Templates Cisco : x<br>→ C A Not secure   http<br>Cisco SD-WAN<br>E Cisco SD-WAN<br>E Cisco SD-W | Dut  sconfigGroups  sconfigGroups  +  sc/192.168.1.1.8443/#/app/config/ter  () Select Resource Group  Confi  Select Template BASIC INFORMAT | mplate/feature?display=add<br>p •<br>iguration Groups Feature<br>e<br>10N<br>AAA<br>NTP | Profiles Device Templates Arr C      | ates<br>Feature Templates                                | BFD                   | ▲ @ ⊕ @                                                                                                    | 1:58 6/26/7                                                                                                    |                      |
| admin Sign C<br>92.163.1.13443/#/app/config/template<br>Configuration - Templates Cisco: ×<br>→ C A Not secure   http<br>= Cisco SD-WAN<br>= Cisco SD-WAN<br>= Cisco SD-WAN<br>= Select Devices<br>Q Search by device name<br>  ISRv<br>  vEdge 100 B<br>  vEdge 100 B<br>  vEdge 100 M<br>  vEdge 100 M<br>  vEdge 100 WM<br>  vEdge 100 WM<br>  vEdge 100 WM<br>  vEdge 100 WM<br>  vEdge 100 WM<br>  vEdge 100 WM<br>  vEdge 100 WM<br>  vEdge 100 WM                                                                                                    | Dut  SconfigGroups  SconfigGroups                                                                                                    | mplate/feature?display=add<br>p•<br>iguration Groups Feature<br>e<br>ION<br>AAA<br>NTP  | Profiles Device Templates            | ates          Feature Templates         chive         MP | BFD                   | ∧ ē ⊕ C                                                                                                    | 1:58     6/26/2       -     -       -     -       -     -       -     -       -     -       -     -       -     -       -     -       -     -       -     -       -     -       -     -       -     -       -     -       -     -       -     -       -     -       -     -       -     -       -     -       -     -       -     -       -     -       -     -       -     -       -     -       -     -       -     -       -     -       -     -       -     -       -     -       -     -       -     -       -     -       -     -       -     -       -     -       -     -       -     -       -     -       -     -       -     -       -     - <td< td=""><td></td></td<> |                      |
| admin Sign C<br>32.168.1.1.8443/#/app/config/template<br>Configuration - Templates Cisco : x<br>→ C ▲ Not secure   http<br>Cisco SD-WAN<br>E Cisco SD-WAN<br>E Cisco SD-W | Dut                                                                                                    | mplate/feature?display=add<br>p •<br>Iguration Groups Feature<br>e<br>10N<br>AAA<br>NTP | Profiles Device Templates            | ates Feature Templates chive                             | BFD                   | へ ē ⊕ (                                                                                                    | 1588 6/26/7<br>                                                                                                    |                      |

Hãy cấu hình **Template Name** và phần mô tả **Description**: Template name: *vEdge\_VPN0* 

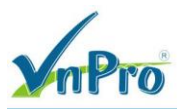

DC: 276 - 278 Ung Văn Khiêm, P.25, Q.Bình Thạnh, Tp Hồ Chí Minh DT: (028) 35124257 | Hotline: 0933427079 Email: vnpro@vnpro.org

## Description: vEdge\_VPN0

| E Cisco SD-WAN                                                                                                    | Select Resource                         | Group                                                         |                                               | Templates                                            | s                                             |           |                     | $\bigcirc$ $\equiv$                                                                                                    | ?                            |
|----------------------------------------------------------------------------------------------------|-----------------------------------------|---------------------------------------------------------------|-----------------------------------------------|------------------------------------------------------|-----------------------------------------------|-----------|---------------------|----------------------------------------------------------------------------------------------------|------------------------------|
|                                                                                                    |                                         | Configuration Groups                                          | Feature Profiles                              | Device Templates                                     | Feature Templates                             |           |                     |                                                                                                    |                              |
| eature Template > Add Template                                                                                                    |                                         |                                                               |                                               |                                                      |                                               |           |                     |                                                                                                    |                              |
| Select Devices                                                                                                    | VPN                                     |                                                               |                                               |                                                      |                                               |           |                     |                                                                                                    |                              |
| Q Search by device name                                                                                                    |                                         |                                                               |                                               |                                                      |                                               |           |                     |                                                                                                    |                              |
| ISRv                                                                                                    | •                                       |                                                               |                                               |                                                      |                                               |           |                     |                                                                                                    |                              |
| vEdge 100                                                                                                    | Sec                                     | cure Internet Gateway                                         | (SIG)                                         | VPN                                                  | Ē                                             | VI        | PN Interface Bridge | e                                                                                                    |                              |
| vEdge 100 B                                                                                                    |                                         |                                                               |                                               |                                                      |                                               |           |                     |                                                                                                    |                              |
| vEdge 100 M                                                                                                    |                                         |                                                               |                                               |                                                      |                                               |           |                     |                                                                                                    |                              |
| vEdge 100 WM                                                                                                    |                                         | VPN Interface Cellula                                         | r                                             | VPN Interface                                        | Ethernet                                      | ,         | /PN Interface GRE   |                                                                                                    |                              |
| vEdge 1000                                                                                                    |                                         | WAN                                                           |                                               | Management V                                         | WAN LAN                                       |           | WAN                 |                                                                                                    |                              |
| vEdge 2000                                                                                                    |                                         |                                                               |                                               |                                                      |                                               |           |                     |                                                                                                    |                              |
| vEdge 5000                                                                                                    |                                         |                                                               |                                               |                                                      |                                               |           |                     |                                                                                                    |                              |
| vEdge Cloud                                                                                                    |                                         | VPN Interface IPsec                                           |                                               | VPN Interface                                        | NATPool                                       | Ň         | /PN Interface PPP   |                                                                                                    |                              |
|                                                                                                    |                                         | WAN                                                           |                                               | WAN                                                  |                                               |           | WAN                 |                                                                                                    |                              |
| vManage                                                                                                    |                                         |                                                               |                                               |                                                      |                                               |           |                     |                                                                                                    |                              |
| vManage vSmart                                                                                                    | *                                       | nfig/template/feature?dis                                     | play=add&deviceTy                             | pe=vedge-cloud&templ                                 | lateType=vpn-vedge                            |           | ^                   | @ € 4 6/2<br>                                                                                                    | 00 PM<br>6/2023              |
| vManage vSmart                                                                                                    |                                         | nfig/template/feature?disj                                    | play=add&deviceTy                             | pe=vedge-cloud&templ                                 | lateType=vpn-vedge                            |           | ^                   | ê⊕4• <sup>20</sup><br>·<br>· -<br>⊮★                                                                                                    | 00 PM<br>6/2023              |
| VManage VSmart  VSmart  C  A Not secure Http  C  C  C  C  C  C  C  C  C  C  C  C  C                                                                                                    | • • • • • • • • • • • • • • • • • • •   | nfig/template/feature?dis<br>Group →                          | play=add&deviceTy                             | pe=vedge-cloud&templ<br>Template                     | iateType≃vpn-vedge<br>IS                      |           | ^                   | ē € 4. 200<br><br>⊻ -<br>⊮ ★<br>○ =                                                                                                    | 00 PM<br>6/2023              |
| VManage VSmart  VSmart  C  C  C  C  C  C  C  C  C  C  C  C  C                                                                                                    | <ul> <li> <ul> <li></li></ul></li></ul> | nfig/template/feature?dis<br>Group ↓<br>Configuration Groups  | play=add&deviceTy<br>Feature Profiles         | pe=vedge-cloud&templ<br>Template<br>Device Templates | lateType=vpn-vedge<br>IS<br>Featuro Templates |           | ~                   | ê € 4 62<br>62<br>∨ -<br>@ ★                                                                                                    | 00 PM<br>6/2023              |
| vManage vSmart                                                                                                    | • • • • • • • • • • • • • • • • • • •   | nfig/template/feature?dis<br>Group •<br>Configuration Groups  | play=add&deviceTy<br>Feature Profiles         | pe=vedge-cloud&templ<br>Template<br>Device Templates | iateType=vpn-vedge<br>IS<br>Feature Templates |           | ^                   | © ⊕ 4 62<br>62<br>∨ -<br>⊮ ★<br>○ Ξ                                                                                                    | 00 PM<br>6/2023              |
| vManage     vSmart      vSmart      vSmart      onfiguration - Templates Cisco: ×                                                                                                    |                                         | nfig/template/feature?dis<br>Group ▼<br>Configuration Groups  | play=add&deviceTy<br>Feature Profiles         | pe=vedge-cloud&templ<br>Template<br>Device Templates | lateType=vpn-vedge<br>IS<br>Feature Templates |           | ^                   | ê € 4 622<br>                                                                                                    | 00 PM<br>6/2023              |
| vManage vSmart  VSmart  CHI CHICLESCICCIC                                                                                                    |                                         | nfig/template/feature?dis;<br>Group •<br>Configuration Groups | play=add&deviceTy<br>Feature Profiles         | pe=vedge-cloud&templ<br>Template<br>Device Templates | ateType=vpn-vedge<br>IS<br>Feature Templates  |           | ~                   | ē € 4 62<br>× -<br>⊮ ★                                                                                                    | 00 PM<br>6/2023<br>0<br>0    |
| vManage     vSmart      vSmart      vSmart      vSmart      onfiguration - Templates Cisco     x     → C     ▲ Not secure Http      Cisco SD-WAN      ature Template > Add Template     avice Type     vE     mplate Name*     scription*     vE                                                                                                    |                                         | nfig/template/feature?dis<br>Group •<br>Configuration Groups  | play=add&deviceTy<br>Feature Profiles         | pe=vedge-cloud&templ<br>Template<br>Device Templates | iateType=vpn-vedge<br>IS<br>Featuro Templates |           | ~                   | © ⊕ 4 22<br>22<br>22<br>22<br>22<br>22<br>22<br>22<br>22<br>22<br>22<br>22<br>22                                                                                                    | 00 PM<br>672023<br>67<br>(7) |
| VManage VSmart  VSmart  VSmart  C C C C C C C C C C C C C C C C C C                                                                                                    |                                         | nfig/template/feature?dis<br>Group •<br>Configuration Groups  | play=add&deviceTy<br>Feature Profiles         | pe=vedge-cloud&templ<br>Template<br>Device Templates | lateType=vpn-vedge<br>IS<br>Feature Templates |           | ^                   | ê ⊕ 4. 20<br>                                                                                                    | 0 PM<br>6/2023               |
| VManage VSmart  VSmart  VSmart  C C C C C C C C C C C C C C C C C C                                                                                                    |                                         | Infig/template/feature?dis<br>Group •<br>Configuration Groups | Play=add&deviceTy<br>Feature Profiles         | pe=vedge-cloud&templ<br>Template<br>Device Templates | ateType=vpn-vedge<br>IS<br>Feature Templates  | GRE Route | IPSEC Route         | ⊕ ↓ 20 62     €2     €     €     €     €     ↓       ∨ -□     □     ☆     ★     ○     □     □     □     □     □     □     □     □     □     □     □     □     □     □     □     □     □     □     □     □     □     □     □     □     □     □     □     □     □     □     □     □     □     □     □     □     □     □     □     □     □     □     □     □     □     □     □     □     □     □     □     □     □     □     □     □     □     □     □     □     □     □     □     □     □     □     □     □     □     □     □     □     □     □     □     □     □     □     □     □     □     □     □     □     □     □     □     □     □     □     □     □     □     □     □     □     □     □     □     □     □     □     □     □     □     □     □     □     □     □     □     □     □     □     □     □     □     □     □     □     □     □     □     □     □     □     □     □     □     □     □     □     □     □     □     □     □     □     □     □     □     □     □     □     □     □     □     □     □     □     □     □     □     □     □     □     □     □     □     □     □     □     □     □     □     □     □     □     □     □     □     □     □     □     □     □     □     □     □     □     □     □     □     □     □     □     □     □     □     □     □     □     □     □     □     □     □     □     □     □     □     □     □     □     □     □     □     □     □     □     □     □     □     □     □     □     □     □     □     □     □     □     □     □     □     □     □     □     □     □     □     □     □     □     □     □     □     □     □     □     □     □     □     □     □     □     □     □     □     □     □     □     □     □     □     □     □     □     □     □     □     □     □     □     □     □     □     □     □     □     □     □     □     □     □     □     □     □     □     □     □     □     □     □     □     □     □     □     □     □     □     □     □     □     □     □     □     □     □     □     □     □     □     □     □     □     □     □     □     □     □     □     □     □     □     □     □     □     □     □     □     □     □                                                                                                    | 20 PM<br>6/2023              |
| VManage VSmart  VSmart  VSmart  C  C  C  C  C  C  C  C  C  C  C  C  C                                                                                                    |                                         | Infig/template/feature?dis<br>Group •<br>Configuration Groups | play=add&deviceTy<br>Feature Profiles         | pe=vedge-cloud&templ<br>Template<br>Device Templates | lateType=vpn-vedge<br>IS<br>Feature Templates | GRE Route | IPSEC Route         | 0 ⊕ 4 22<br>02<br>0<br>0<br>0 =<br>0<br>0 =                                                                                                    | 20 PM<br>6/2023              |
| VManage VSmart  VSmart  VSmart  C C C C C C C C C C C C C C C C C C                                                                                                    |                                         | nfig/template/feature?dis,<br>Group •<br>Configuration Groups | play=add&deviceTy<br>Feature Profiles         | pe=vedge-cloud&templ<br>Template<br>Device Templates | lateType=vpn-vedge<br>IS<br>Feature Templates | GRE Route | IPSEC Route         | <ul> <li>              € ● ● ● ● ● ● ● ● ● ● ● ● ●</li></ul>                                                                                                    | 00 PM<br>6/2023              |
| vManage vManage vSmart                                                                                                    |                                         | Infig/template/feature?dis<br>Group •<br>Configuration Groups | Play=add&deviceTy<br>Feature Profiles         | pe=vedge-cloud&templ<br>Template<br>Device Templates | ateType=vpn-vedge<br>IS<br>Feature Templates  | GRE Route | IPSEC Route         | <ul> <li> <ul> <li></li></ul></li></ul>                                                                                                    | 00 PM<br>6/2023              |
| VManage VManage VManage VManage VManage VManage VMAnage VMAna |                                         | nfig/template/feature?dis<br>Group<br>Configuration Groups    | play=add&deviceTy<br>Feature Profiles         | pe=vedge-cloud&templ<br>Template<br>Device Templates | lateType=vpn-vedge<br>PS<br>Feature Templates | GRE Route | IPSEC Route         | <ul> <li></li></ul>                                                                                                    | 00 PM<br>6/2023              |
| VManage VManage VManage VManage VManage VManage VManage VMAnage VMAna |                                         | IPv4 Route                                                    | play=add&deviceTy<br>Feature Profiles         | pe=vedge-cloud&templ<br>Template<br>Device Templates | lateType=vpn-vedge<br>IS<br>Feature Templates | GRE Route | IPSEC Route         | <ul> <li> <sup>2</sup> ← <sup>2</sup>/<sub>62</sub> <sup>2</sup> ← <sup>2</sup>/<sub>62</sub></li></ul> | 00 PM<br>6/2023              |
| VManage VSmart  VSmart  VSmart  C VSmart  C VSmart  C C C C C C C C C C C C C C C C C C                                                                                                    |                                         | IPv4 Route                                                    | Play=add&deviceTy Feature Profiles IPv6 Route | pe=vedge-cloud&templ<br>Template<br>Device Templates | lateType=vpn-vedge<br>IS<br>Feature Templates | GRE Route | IPSEC Route         | 0                                                                                                    | 0) PM<br>6/2023              |

Sau đó, chúng ta cấu hình **VPN ID** 0.

|                                   | R                          |                    |                            |                    |                    |                      | CÔN                                                                                                    | IG TY TNHH TU | VÁN V<br>TRU | À DI<br>NG T | CH V<br>FÂM T | Ų CHUYÊN V<br>FIN HỌC VN |
|-----------------------------------|----------------------------|--------------------|----------------------------|--------------------|--------------------|----------------------|----------------------------------------------------------------------------------------------------|---------------|--------------|--------------|---------------|--------------------------|
| <b>MIPTO</b>                      |                            |                    |                            |                    |                    |                      | DC: 278 - 278 Ong van Kniem, P.23, Q.Binn Thann, 19 Ho Chi<br>DT: (028) 35124257   Hotline: 0933427079 Email: vnpro@vnpr |               |              |              |               |                          |
| Configuration - Templates Cisco 🖓 | × +                        |                    |                            |                    |                    |                      |                                                                                                    |               | ~            | -            | ٥             | ×                        |
| → C A Not secure   #              | <del>https</del> ://192.16 | 58.1.1:8443/#/app/ | config/template/feature?di | splay=add&deviceTy | /pe=vedge-cloud&te | mplateType=vpn-vedge |                                                                                                    |               | Ē            | ☆            |               | 1 E                      |
| ≡ Cisco SD-WAN                    | ⊘ :                        | Select Resourc     | e Group▼                   |                    | Templ              | ates                 |                                                                                                    |               | $\bigcirc$   | $\equiv$     | 0             | 4                        |
|                                   |                            |                    | Configuration Groups       | Feature Profiles   | Device Templates   | Feature Templates    | )                                                                                                    |               |              |              |               |                          |
| eature Template > Add Temp        | late > VPN                 |                    |                            |                    |                    |                      |                                                                                                    |               |              |              |               |                          |
| evice Type                        | vEdge Cloud                | ь                  |                            |                    |                    |                      |                                                                                                    |               |              |              |               | <b>^</b>                 |
| emplate Name*                     | vEdge_VPI                  | NO                 |                            |                    |                    |                      |                                                                                                    |               |              |              |               |                          |
| escription*                       | vEdge_VP1                  | NO                 |                            |                    |                    |                      |                                                                                                    |               |              |              |               |                          |
| Basic Configuration<br>Route Leak | DNS                        | Advertise OMF      | P IPv4 Route               | IPv6 Route         | Service            | Service Route        | GRE Route                                                                                                    | IPSEC Route   | NA           | ΛT           |               |                          |
| V BASIC CONFIGURAT                | ION                        |                    |                            |                    |                    |                      |                                                                                                    |               |              |              |               |                          |
| VPN                               |                            |                    | • •                        |                    |                    |                      |                                                                                                    |               |              |              |               |                          |
| Name                              |                            |                    | Ø.                         |                    |                    |                      |                                                                                                    |               |              |              |               |                          |
| Enhance ECMP Keying               |                            |                    | Ø▼ ○ On                    | O Off              |                    |                      |                                                                                                    |               |              |              |               |                          |
|                                   |                            |                    |                            |                    |                    |                      |                                                                                                    |               |              |              |               |                          |
|                                   |                            |                    |                            |                    |                    |                      |                                                                                                    |               |              |              |               |                          |

Bước tiếp theo, trong hình vẽ bên dưới, bên cạnh trường Name, chọn **Global** điền Transport VPN. Trường này có các lựa chọn là:

Global có thể nhập và thay đổi trực tiếp trên tab Feature.

Device Specific sẽ tạo một biến để sau này action có thể nhập, thay đổi giá trị biến mà không cần phải sửa đổi feature template.

Deafault chứa giá trị mặc định và không thể thay đổi.

|                         | -                              |
|-------------------------|--------------------------------|
| VPN                     | 0                              |
| Name                    | Transport                      |
| Enhance ECMP Keying     | ⊘ ▼ On Off                     |
| Enable TCP Optimization | ⊘ ▼         ○ On         ○ Off |
| OMP Admin Distance IPv4 | ⊘ •                            |

Trong phần Ipv4 Route, chọn New Ipv4 Route và nhập 0.0.0.0/0 vào ô Prefix, chọn Add Next Hop.

| mPro            |                | 0                              | CÔNG TY TNHH TƯ VẤN VÀ DỊCH VỤ CHUYÊN VIỆT<br>TRUNG TÂM TIN HỌC VNPRO<br>ĐC: 276 - 278 Ung Văn Khiểm, P.25, Q.Binh Thạnh, Tp Hồ Chí Minh<br>ĐT: (028) 35124257   Hotline: 0933427079 Email: vnpro@vnpro.org |
|-----------------|----------------|--------------------------------|----------------------------------------------------------------------------------------------------|
| ✓ IPv4 ROUTE    |                |                                |                                                                                                    |
| New IPv4 Route  |                |                                |                                                                                                    |
| Optional Prefix | Gateway        | Selected Gateway Configuration | Action                                                                                                    |
|                 |                | No data available              |                                                                                                    |
|                 |                |                                |                                                                                                    |
|                 |                |                                |                                                                                                    |
|                 |                |                                |                                                                                                    |
| ✓ IPv4 ROUTE    |                |                                |                                                                                                    |
| New IPv4 Route  |                |                                |                                                                                                    |
|                 |                |                                | Mark as Optional Row (i)                                                                                                    |
| Prefix          | • • 0.0.0.0/0  |                                |                                                                                                    |
| Gateway         | • Next Hop     |                                |                                                                                                    |
| Next Hop        | + Add Next Hop |                                |                                                                                                    |
|                 |                |                                | Add Cancel                                                                                                    |
|                 |                |                                |                                                                                                    |
| Optional Prefix | Gateway        | Selected Gateway Configuration | Action                                                                                                    |

Một cửa sổ hiện lên nhắc thêm Next Hop. Chọn nút Add Next Hop.

Đối với next hop thứ hai, chọn Device Specific và nhập biến địa chỉ IP next hop cho internet (*vpn0\_Internet\_next\_hop\_ip\_adddress\_1*)

Chọn Add

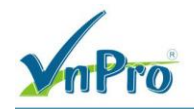

#### CÔNG TY TNHH TƯ VÁN VÀ DỊCH VỤ CHUYÊN VIỆT TRUNG TÂM TIN HỌC VNPRO

**Đ**C: 276 - 278 Ung Văn Khiêm, P.25, Q.Binh Thạnh, Tp Hồ Chí Minh **Đ**T: (028) 35124257 | **Hotline**: 0933427079 **Email**: vnpro@vnpro.org

 $\times$ 

| Next Hop |                                            |     | ×      |
|----------|--------------------------------------------|-----|--------|
|          |                                            |     |        |
|          |                                            |     |        |
|          | No Next Hop added, add your first Next Hop |     |        |
|          | Add Next Hop                               |     |        |
|          |                                            |     |        |
|          |                                            | Add | Cancel |
|          |                                            |     |        |

# Next Hop

| Address           | Distance                     | Tracker |            |
|-------------------|------------------------------|---------|------------|
| € 172.16.1.254    | ⊘ ▼ 1                        | Ø •     | Ū          |
|                   | ✓ 1                          | ⊘ -     | Ô          |
| Global            | _8 ]                         |         |            |
| Device Specific > | Enter Key                    |         |            |
| ⊕ Add Next Hop    | vpn0_Internet_next_hop_ip_ad |         |            |
|                   |                              |         | Add Cancel |

Chọn save để tạo template.

|        |          | Pro      |          |                                | CÔNG TY TNHH TƯ VÁN VÀ DỊCH VỤ CHUYÊN VIỆT<br>TRUNG TÂM TIN HỌC VNPRO<br>ĐC: 276 - 278 Ung Văn Khiểm, P.25, Q.Binh Thạnh, Tp Hồ Chí Minh<br>ĐT: (028) 35124257   Hotline: 0933427079 Email: vnpro@vnpro.org |
|--------|----------|----------|----------|--------------------------------|----------------------------------------------------------------------------------------------------|
| $\sim$ | IPv4 ROU | TE       |          |                                |                                                                                                    |
|        | New IPv4 | Route    |          |                                |                                                                                                    |
|        | Optional | Prefix   | Gateway  | Selected Gateway Configuration | Action                                                                                                    |
|        |          | .0.0.0/0 | Next Hop | 2                              | ℓ <sup>†</sup>                                                                                                    |
|        |          |          |          |                                |                                                                                                    |

## 3.2. Viết Feature Template VPN interface (MPLS)

Muc feature templates, chon Add Template.

| Cisco SD-WAN                  | Select Reso | urce Group•                       | Templates                                | $\bigcirc$           | ≡ ⊘ | ) |
|-------------------------------|-------------|-----------------------------------|------------------------------------------|----------------------|-----|---|
|                               |             | Configuration Groups Feature Prof | files Device Templates Feature Templates |                      |     |   |
| ature Template > Add Template |             |                                   |                                          |                      |     |   |
| Select Devices                | VON         |                                   |                                          |                      |     |   |
| Q Search by device name       | VPN         |                                   |                                          |                      |     |   |
| ISRv                          | <b>^</b>    |                                   |                                          |                      |     |   |
| vEdge 100                     |             | Secure Internet Gateway (SIG)     | VPN                                      | VPN Interface Bridge |     |   |
| vEdge 100 B                   |             | WAN                               |                                          | LAN                  |     |   |
| vEdge 100 M                   |             |                                   |                                          |                      | =   |   |
| vEdge 100 WM                  |             |                                   |                                          |                      |     |   |
| □ vEdge 1000                  |             | VPN Interface Cellular            | VPN Interface Ethernet 🛛 🖑               | VPN Interface GRE    |     |   |
| vEdge 2000                    |             | WAN                               | Management WAN LAN                       | WAN                  |     |   |
| □ vEdge 5000                  |             |                                   |                                          |                      | 5   |   |
| vEdge Cloud                   |             |                                   |                                          |                      |     |   |
| 🗆 vManage                     |             | VPN Interface IPsec               | VPN Interface NATPool                    | VPN Interface PPP    |     |   |
| □ vSmart                      |             | WAN                               | WAN                                      | WAN                  |     |   |

Tạo template VPN Interface và thiết lập như bên dưới:

Select Devices: vEdge Cloud Template: VPN/VPN Interface Ethernet Template Name: vEdge\_VPN0\_Ge0\1\_MPLS Description: vEdge\_VPN0\_Ge0\1\_MPLS

| VnPr                                                                                       | (R)                                                                                                    |                             |                   |                                                 | TRUNG TÂM TIN HỌC VNF<br>DC: 276 - 278 Ung Văn Khiêm, P.25, Q.Binh Thạnh, Tp Hồ Chí 1<br>DT: (028) 35124257   Hotline: 0933427079 Email: vnpro@vnpr |
|--------------------------------------------------------------------------------------------|----------------------------------------------------------------------------------------------------|-----------------------------|-------------------|-------------------------------------------------|----------------------------------------------------------------------------------------------------|
| Configuration - Templates Cisc                                                             | o≲ <b>x</b> +                                                                                                   |                             |                   |                                                 | ~ - Ø ×                                                                                                    |
| → C ▲ Not secure                                                                           | https://192.168.1.1:8443/#/app/co                                                                               | onfig/template/feature?disp | olay=add&deviceTy | pe=vedge-cloud&templateType=vpn-vedge-interface | ie 🖈 🖬 😩 :                                                                                                    |
| ≡ Cisco SD-WA                                                                              | N 💮 Select Resource                                                                                             | e Group •                   |                   | Templates                                       |                                                                                                    |
|                                                                                            |                                                                                                    | Configuration Groups        | Feature Profiles  | Device Templates Feature Templates              |                                                                                                    |
| eature Template > Add T                                                                    | emplate > VPN Interface Ethernet                                                                                |                             |                   |                                                 |                                                                                                    |
| Device Type                                                                                | vEdge Cloud                                                                                                    |                             |                   |                                                 | Í                                                                                                    |
| "emplate Name*                                                                             | vEdge_VPN0_Ge0/1_MPLS                                                                                           |                             |                   |                                                 |                                                                                                    |
|                                                                                            | the second second second second second second second second second second second second second second second se |                             |                   |                                                 |                                                                                                    |
| vescription*                                                                               | vEdge_VPN0_Ge0/1_MPLS                                                                                           |                             | ]                 |                                                 |                                                                                                    |
| Basic Configuration                                                                        | vEdge_VPN0_Ge0/1_MPLS Tunnel NAT V RATION                                                                       | /RRP ACL/QoS                | ARP               | 802.1X Advanced                                 |                                                                                                    |
| Basic Configuration Basic CONFIGUI                                                         | vEdge_VPN0_Ge0/1_MPLS Tunnel NAT V RATION                                                                       | /RRP ACL/QoS                | ARP               | 802.1X Advanced                                 |                                                                                                    |
| Basic Configuration BASIC CONFIGUI Shutdown Interface Name                                 | vEdge_VPN0_Ge0/1_MPLS Tunnel NAT V RATION                                                                       | /RRP ACL/QoS                | ARP               | 802.1X Advanced                                 |                                                                                                    |
| Basic Configuration BASIC CONFIGUI Shutdown Interface Name Description                     | vEdge_VPN0_Ge0/1_MPLS Tunnel NAT V RATION                                                                       | /RRP ACL/QoS                | ARP               | 802.1X Advanced                                 |                                                                                                    |
| Basic Configuration Basic Configuration BASIC CONFIGUI Shutdown Interface Name Description | VEdge_VPND_Ge0/1_MPLS Tunnel NAT V RATION                                                                       | /RRP ACL/QoS                | ARP<br>No         | 802.1X Advanced                                 |                                                                                                    |
| Basic Configuration BASIC CONFIGUI Shutdown Interface Name Description                     | vEdge_VPN0_Ge0/1_MPLS Tunnel NAT V RATION                                                                       | /RRP ACL/QoS                | ARP               | 802.1X Advanced                                 |                                                                                                    |

Trong phần Basic Configuration bên cạnh Shut Down, chọn Global và chọn No. Việc này để xác định trạng thái cổng là luôn được mở.

Sau đó chọn Interface Name, chọn Global và nhập tên cổng là ge0/1.

| ✓ BASIC CONFIGURATION |                |
|-----------------------|----------------|
| Shutdown              | ⊕ - O Yes O No |
| Interface Name        | ⊕ ▼ ge0/1      |
| Description           |                |

Trong phần Basic Configuration bên trong Ipv4 Configuration, chọn Static và bên cạnh Ipv4 Address, chọn Device Specific và nhập tên biến *vpn0\_ge0/1\_MPLS\_if\_ipv4\_addres*.

| mPro                              |                             | CÔNG TY TNHH TƯ VẤN VÀ DỊCH VỤ CHUYỀN VIỆT<br>TRUNG TÂM TIN HỌC VNPRO<br>ĐC: 276 - 278 Ung Văn Khiểm, P.25, Q.Binh Thạnh, Tp Hồ Chí Minh<br>ĐT: (028) 35124257   Hotline: 0933427079 Email: vnpro@vnpro.org |
|-----------------------------------|-----------------------------|----------------------------------------------------------------------------------------------------|
|                                   | -                           | IPv6                                                                                                    |
| O Dynamic O Static                |                             |                                                                                                    |
| IPv4 Address                      |                             | [vpn0_ge0/1_MPLS_if_ipv4_address]                                                                                                    |
| Secondary IP Address (Maximum: 4) | Global                      |                                                                                                    |
|                                   | Device Specific >           | Enter Key                                                                                                    |
| DHCP Helper                       | <ul> <li>Default</li> </ul> | /m vpn0_ge0/1_MPLS_if_ipv4_ad                                                                                                    |

Trong phần Tunnel và bên cạnh Tunnel Interface, chọn Global > On.

Sau đó phần Color chọn Global > mpls.

| V TUNNEL                    |                       |
|-----------------------------|-----------------------|
| Tunnel Interface            | ● <b>-</b> ● On ○ Off |
| Per-tunnel Qos              | ⊙ ▼ On Off            |
| Color                       | ⊕ ▼ mpls ▼            |
| Restrict                    | ● • O On ○ Off        |
| Groups                      | <b>⊘</b> ▼            |
| Border                      | ⊘ ▼ ○ On ○ Off        |
| Maximum Control Connections | $\odot$ -             |

## Trong phần Tunnel phần Allow Service, All -> On

| Allow Service |                 |       |
|---------------|-----------------|-------|
| All           | • • O On        | Off   |
| BGP           | <b>⊘</b> ▼ ○ On | O Off |
| DHCP          | ⊘ <b>-</b> O On | Off   |
| DNS           | ⊘ <b>▼</b> O On | Off   |
| ICMP          | ⊘ <b>•</b> On   | O Off |
| NETCONF       | ⊘ • On          | O Off |
| NTP           | ⊘ ▼ ○ On        | O Off |
| OSPF          | ⊘ ▼ On          | O Off |

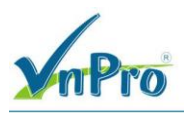

Nhấn Save để tạo template.

3.3. Viết Feature Template VPN interface (Internet)

 ${O}$  tab Feature Templates, tim Template vEdge\_VPN0\_Ge0\1\_MPLS > ... > Copy.

| E CISCO SD-WAN           | Select Resource       | rce Group▼           |                  | Templa           | tes               |                  | $\bigcirc$                                        | =      | ?             |          |
|--------------------------|-----------------------|----------------------|------------------|------------------|-------------------|------------------|---------------------------------------------------|--------|---------------|----------|
|                          |                       | Configuration Groups | Feature Profiles | Device Templates | Feature Templates |                  |                                                   |        |               |          |
| Q Search                 |                       |                      |                  |                  |                   |                  |                                                   | 5      | 7             |          |
| Add Template             |                       |                      |                  |                  |                   |                  |                                                   |        |               |          |
| Template Type Non-Defaul | .t 🗸                  |                      |                  |                  |                   |                  | Total Rows: 2                                     | Ø      | ¢             |          |
| lame                     | Description           | Туре                 | Device Model     | Device Templates | Resource Group    | Devices Attached | Updated By                                        | I.     |               |          |
| /Edge_VPN0               | vEdge_VPN0            | WAN Edge VPN         | vEdge Cloud      | 0                | global            | 0                | admin                                             | :      |               |          |
| /Edge_VPN0_Ge0/1_MPLS    | vEdge_VPN0_Ge0/1_MPLS | WAN Edge Interface   | vEdge Cloud      | 0                | global            | 0                | admin<br>View<br>Edit<br>Change<br>Delete<br>Copy | Device | Mode<br>ce Gr | el<br>ro |

Nhập tên và mô tả cho template copy:

Template Name: vEdge\_VPN0\_Ge0\0\_Internet Description: vEdge\_VPN0\_Ge0\0\_Internet Chon copy.

| Configuration Templates Casic X +                                                                                                    | □ ×<br>□ • :<br>⑦ _\$            |
|----------------------------------------------------------------------------------------------------|----------------------------------|
| C       ▲ Not secure       Mettype//192.168.11.8443/#/app/config/template/feature       Image: Cisco SD-WAN       Image: Select Resource Group +       Templates       Image: Select Resource Group +       Templates       Image: Select Resource Group +       Templates       Image: Select Resource Group +       Image: Select Resource Group +                                                                                | <ul> <li>2</li> <li>2</li> </ul> |
| Clsco SD-WAN Select Resource Group Templates Templates                                                                                                    |                                  |
| Configuration Groups       Feature Profiles       Device Templates       Feature Templates         Add Template       Template Copy       Total Rows: 2       C         Name       Description       Template Name       Devices Attached       Updated By       1         vEdge_VPN0       vEdge_VPN0_Ge0/1_MPLS       VEdge_VPN0_Ge0/0_Internet       0       admin       :       .         VEdge_VPN0_Ge0/1_MPLS       VEdge_VPN0_Ge0/1_MPLS       VEdge_VPN0_Ge0/0_Internet       0       admin       :       .                                                                                                    |                                  |
| Add Template   Add Template   Template Type Non-Default >     Name   Description   vEdge_VPN0_Geo/1_MPLS   vEdge_VPN0_Geo/1_MPLS   vEdge_VPN0_Geo/0_internet     Description   vEdge_VPN0_Geo/1_MPLS     vEdge_VPN0_Geo/0_internet     Description   vEdge_VPN0_Geo/1_MPLS     vEdge_VPN0_Geo/0_internet     Description   vEdge_VPN0_Geo/0_internet     Description   vEdge_VPN0_Geo/0_internet     Description   vEdge_VPN0_Geo/0_internet     Description   vEdge_VPN0_Geo/0_internet     Description   vEdge_VPN0_Geo/0_internet     Description     vEdge_VPN0_Geo/0_internet     Description   vEdge_VPN0_Geo/0_internet     Description     vEdge_VPN0_Geo/0_internet     Description     vEdge_VPN0_Geo/0_internet     Description     vEdge_VPN0_Geo/0_internet     Copy     Cancel                                                                                                    |                                  |
| Add Template Type Non-Dofault ><br>Template Type Non-Dofault ><br>Name Description<br>VEdge_VPN0 vEdge_VPN0 Ge0/0_intermet<br>Uedge_VPN0_Ge0/0_intermet<br>Description<br>VEdge_VPN0_Ge0/0_intermet<br>Copy Cancel<br>X Template Name<br>Copy Cancel                                                                                                    | $\nabla$                         |
| Template Copy         Template Copy         Total Rows: 2         Name       Description       VEdge_VPN0       VEdge_VPN0       VEdge_VPN0_Ge0/0_Internet       Description       0       admin       :       .         vEdge_VPN0_Ge0/1_MPLS       vEdge_VPN0_Ge0/0_Internet       Description       0       admin       :       .         vEdge_VPN0_Ge0/1_MPLS       vEdge_VPN0_Ge0/0_Internet       .       .       .       .       .         VEdge_VPN0_Ge0/1_MPLS       vEdge_VPN0_Ge0/0_Internet       Description       .       .       .       .       .       .       .       .       .       .       .       .       .       .       .       .       .       .       .       .       .       .       .       .       .       .       .       .       .       .       .       .       .       .       .       .       .       .       .       .       .       .       .       .       .       .       .       .       .       .       .       .       .       .       .       .       .       .       .       .       .       .       .       .       .                                                                                                    |                                  |
| Name       Description       Ts       Template Name       Devices Attached       Updated By       I         VEdge_VPN0       vEdge_VPN0_Ge0/1_MPLS       vEdge_VPN0_Ge0/0_internet       0       admin       :       .         VEdge_VPN0_Ge0/1_MPLS       vEdge_VPN0_Ge0/0_internet       0       admin       :       .         VEdge_VPN0_Ge0/1_MPLS       vEdge_VPN0_Ge0/0_internet       0       admin       :       .         VEdge_VPN0_Ge0/0_internet       Copy       Cancel       Cancel       Control of the control of the cont | 100                              |
| vEdge_VPN0     vEdge_VPN0_Ge0/1_MPLS     vEdge_VPN0_Ge0/1_MPLS     vEdge_VPN0_Ge0/0_Internet     0     admin     :       vEdge_VPN0_Ge0/1_MPLS     vEdge_VPN0_Ge0/0_Internet     0     admin     :     .                                                                                                    | <i>s</i> ≙t.                     |
| VEdge_VPN0_Ge0/1_MPLS vEdge_VPN0_Ge0/1_MPLS v Description 0 admin :                                                                                                    |                                  |
| vEdge_VPN0_Ge0/0_Internet                                                                                                    |                                  |
| Copy                                                                                                    |                                  |
| Copy Cancel                                                                                                    |                                  |
| Copy Cancel                                                                                                    |                                  |
|                                                                                                    |                                  |
|                                                                                                    |                                  |
|                                                                                                    |                                  |
|                                                                                                    |                                  |
|                                                                                                    |                                  |

# Chọn ... > Edit để thay đổi template.

| E Cisco SD-WAN                            | Select Resource       | rce Group▼           |                  | Templat          | es                |                  |                     | $\bigcirc$                         | Ξ      | 0              |
|-------------------------------------------|-----------------------|----------------------|------------------|------------------|-------------------|------------------|---------------------|------------------------------------|--------|----------------|
|                                           |                       | Configuration Groups | Feature Profiles | Device Templates | Feature Templates |                  |                     |                                    |        |                |
| Q Search                                  |                       |                      |                  |                  |                   |                  |                     |                                    |        | 7              |
| Add Template<br>Template Type Non-Default | t v                   |                      |                  |                  |                   |                  | Total Rov           | vs: 3                              | CD     | ŝ              |
| Name                                      | Description           | Туре                 | Device Model     | Device Templates | Resource Group    | Devices Attached | Updated B           | y                                  | ı      |                |
| vEdge_VPN0_Ge0/0_Internet                 | vEdge_VPN0_Ge0/0_Inte | WAN Edge Interface   | vEdge Cloud      | 0                | global            | 0                | admin               |                                    | •••    |                |
| vEdge_VPN0                                | vEdge_VPN0            | WAN Edge VPN         | vEdge Cloud      | 0                | global            | 0                | admi Ec             | ew<br>lit                          |        | ŀ              |
| vEdge_VPN0_Ge0/1_MPLS                     | vEdge_VPN0_Ge0/1_MPLS | WAN Edge Interface   | vEdge Cloud      | 0                | global            | 0                | admi Ci<br>Do<br>Co | nange L<br>nange F<br>elete<br>opy | lesour | xiode<br>ce Gr |
|                                           |                       |                      |                  |                  |                   |                  |                     |                                    |        |                |

Thay đổi mô tả cổng, biến và color.

CÔNG TY TNHH TƯ VÁN VÀ DỊCH VỤ CHUYÊN VIỆT

TRUNG TÂM TIN HỌC VNPRO ĐC: 276 - 278 Ung Văn Khiêm, P.25, Q.Bình Thạnh, Tp Hồ Chí Minh /npro@vnpro.org

|                                                                                         |                                  |                             |                     |                           |                       |                |                                                   |                         | TR                  | UNG     | TÂM               | TIN             |
|-----------------------------------------------------------------------------------------|----------------------------------|-----------------------------|---------------------|---------------------------|-----------------------|----------------|---------------------------------------------------|-------------------------|---------------------|---------|-------------------|-----------------|
| VnPro                                                                                   |                                  |                             |                     |                           |                       |                | <b>ĐC</b> : 276 - 278 U<br><b>ĐT</b> : (028) 3512 | Ung Văn K<br>4257   Hot | hiêm, F<br>line: 09 | P.25, Q | .Binh 7<br>7079 E | Thạnh<br>Email: |
| onfiguration - Templates Cisco 🛙 🗙                                                      | +                                |                             |                     |                           |                       |                |                                                   |                         | ~                   | _       | ٥                 | , 's            |
| C A Not secure   h                                                                      | ttps://192.168.1.1:8443/#/app/co | config/template/feature?dis | splay=edit&template | eld=1b1fe527-790          | e-4d07-946a-37d9720e5 | 265&templateTy | pe=vpn-vedge-ii                                   | nterface                | Ê                   | ☆       |                   |                 |
| E Cisco SD-WAN                                                                          | ○ Select Resource                | e Group•                    |                     | Temp                      | plates                |                |                                                   |                         | $\bigcirc$          | Ē       | ?                 | 4               |
|                                                                                         |                                  | Configuration Groups        | Feature Profiles    | Device Template           | es Feature Templates  |                |                                                   |                         |                     |         |                   |                 |
| eature Template > VPN Interfa                                                           | ce Ethernet > vEdge_VPN0_Ge      | e0/0_Internet               |                     |                           |                       |                |                                                   |                         |                     |         |                   |                 |
| evice Type                                                                              | vEdge Cloud                      |                             |                     |                           |                       |                |                                                   |                         |                     |         |                   |                 |
| mplate Name*                                                                            | vEdge_VPN0_Ge0/0_Internet        |                             |                     |                           |                       |                |                                                   |                         |                     |         |                   |                 |
|                                                                                         |                                  |                             |                     |                           |                       |                |                                                   |                         |                     |         |                   |                 |
| escription*                                                                             | vEdge_VPN0_Ge0/0_Internet        | VRRP ACL/QoS                | ARP                 | 802.1X                    | Advanced              |                |                                                   |                         |                     |         |                   |                 |
| asic Configuration BASIC CONFIGURATI Shutdown                                           | vEdge_VPN0_Ge0/0_Internet        | VRRP ACL/QoS                | ARP                 | 802.1X                    | Advanced              |                |                                                   |                         |                     |         |                   |                 |
| escription* asic Configuration BASIC CONFIGURATI Shutdown Interface Name                | vEdge_VPN0_Ge0/0_Internet        | VRRP ACL/QoS                | ARP<br>No           | 802.1X                    | Advanced              |                |                                                   |                         |                     |         |                   |                 |
| escription* asic Configuration BASIC CONFIGURATI Shutdown Interface Name Description    | vEdge_VPN0_Ge0/0_Internet        | VRRP ACL/QoS                | ARP                 | 802.1X                    | Advanced              |                |                                                   | -                       |                     |         |                   | 1               |
| escription*                                                                             | vEdge_VPN0_Ge0/0_Internet        | VRRP ACL/QoS                | ARP                 | 802.1X                    | Advanced              |                |                                                   |                         |                     |         |                   |                 |
| escription*  asic Configuration  BASIC CONFIGURATI  Shutdown Interface Name Description | vEdge_VPN0_Ge0//0_Internet       | VRRP ACL/QoS                | ARP                 | 802.1X<br>IDurk<br>Update | Advanced              |                |                                                   |                         |                     |         |                   |                 |

| IPv4 Address                      | [vpn0_ge0/0_Internet_if_ipv4_address] |
|-----------------------------------|---------------------------------------|
| Secondary IP Address (Maximum: 4) | Global                                |
|                                   | Device Specific >     Enter Key       |
| DHCP Helper                       | O Default                             |

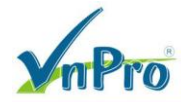

#### CÔNG TY TNHH TƯ VÁN VÀ DỊCH VỤ CHUYÊN VIỆT TRUNG TÂM TIN HỌC VNPRO

**DC**: 276 - 278 Ung Văn Khiêm, P.25, Q.Bình Thạnh, Tp Hồ Chí Minh **DT**: (028) 35124257 | **Hotline**: 0933427079 **Email**: vnpro@vnpro.org

| V TUNNEL                    |                                                |
|-----------------------------|------------------------------------------------|
| Tunnel Interface            | On                                             |
| Per-tunnel Qos              | ⊘ ▼ On Off                                     |
| Color                       | ⊕ ▼ biz-internet ▼                             |
| Restrict                    | ● <b>•</b> • • • • • • • • • • • • • • • • • • |
| Groups                      |                                                |
| Border                      | ⊘ ▼     ○ On     ○ Off                         |
| Maximum Control Connections | $\odot$ -                                      |

Trong phần NAT chọn Global > On.

CÔNG TY TNHH TƯ VÁN VÀ DỊCH VỤ CHUYÊN VIỆT TRUNG TÂM TIN HỌC VNPRO

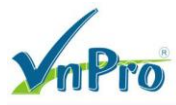

DC: 276 - 278 Ung Văn Khiêm, P.25, Q.Binh Thạnh, Tp Hồ Chí Minh DT: (028) 35124257 | Hotline: 0933427079 Email: vnpro@vnpro.org

| NAT                                 | ● • O On Off   |
|-------------------------------------|----------------|
| Refresh Mode                        | ⊕ ▼ outbound ▼ |
| Log NAT flow creations or deletions | ⊘ ▼ ○ On ○ Off |
| UDP Timeout                         | Ø▼ 1           |
| TCP Timeout                         | Ø▼ 60          |
| Block ICMP                          | ⊕ • On Off     |
| Respond To Ping                     | ● • O On Off   |
| NAT Pool Range Start                | ⊘ •            |
| NAT Pool Range End                  | ⊘ -            |

Chọn Update để lưu những thay đổi.

3.4. Viết Feature Template VPN quản lý (VPN 512 – Tùy Chọn)

 ${O}$  giao diện v Manage, Configuration > Templates, chọn tab feature.

Chọn Add.

Bên trong cột Select Device, chọn vEdge Cloud hoặc có thể chọn bất kỳ loại thiết bị WAN Edge bổ sung nào có thể nằm trong trung tâm dữ liệu. Sau đó chọn VPN.

| mPro                                |                                                     |                                                     | CONG TY TNHH TU VÁN VÁ D<br>TRUNG<br>DC: 276 - 278 Ung Văn Khiêm, P.25, C<br>DT: (028) 35124257   Hotline: 093342 | ICH VŲ CHUYEN VIĘ<br>TÂM TIN HỌC VNPR<br>2.Bình Thạnh, Tp Hồ Chí Min<br>:7079 Email: vnpro@vnpro.0 |
|-------------------------------------|-----------------------------------------------------|-----------------------------------------------------|----------------------------------------------------------------------------------------------------|----------------------------------------------------------------------------------------------------|
| Configuration - Templates Cisco S 🗙 | +                                                   |                                                     |                                                                                                    | o ×                                                                                                |
| → C A Not secure   https            | x//192.168.1.1:8443/#/app/config/template/feature?c | lisplay=add                                         | <i>È</i> ☆                                                                                                    |                                                                                                    |
| ≡ Cisco SD-WAN                      | ♦ Select Resource Group •                           | Templates                                           |                                                                                                    | ?                                                                                                  |
|                                     | Configuration Groups                                | Feature Profiles Device Templates Feature Templates |                                                                                                    |                                                                                                    |
| Feature Template > Add Template     |                                                     |                                                     |                                                                                                    |                                                                                                    |
| Select Devices                      | VPN                                                 |                                                     |                                                                                                    | •                                                                                                  |
| Q Search by device name             |                                                     |                                                     |                                                                                                    |                                                                                                    |
| ISRv                                | A Secure Internet Gatewa                            | N/ (SIG) VPN a                                      | VPN Interface Bridge                                                                                              |                                                                                                    |
| vEdge 100                           | WAN                                                 |                                                     | LAN                                                                                                    |                                                                                                    |
| vEdge 100 B                         |                                                     |                                                     |                                                                                                    |                                                                                                    |
| vEdge 100 M                         |                                                     |                                                     |                                                                                                    |                                                                                                    |
| vEdge 100 WM                        | VPN Interface Cellu                                 | Ilar VPN Interface Ethernet                         | VPN Interface GRE                                                                                                 |                                                                                                    |
| vEdge 1000                          | WAN                                                 | Management WAN LAN                                  | WAN                                                                                                    |                                                                                                    |
| vEdge 2000                          |                                                     |                                                     |                                                                                                    | 1                                                                                                  |
| vEdge 5000                          |                                                     |                                                     |                                                                                                    |                                                                                                    |
| vEdge Cloud                         | VPN Interface IPse                                  | VPN Interface NATPool                               | VPN Interface PPP                                                                                                 |                                                                                                    |
| vManage                             | WAN                                                 | WAN                                                 | WAN                                                                                                    |                                                                                                    |
|                                     |                                                     |                                                     |                                                                                                    | -                                                                                                  |

Cấu hình Template Name và Description:

Template name: vEdge\_VPN512 Description: vEdge\_VPN512 Cấu hình VPN ID: 512

| V.P.P.                            | 8              |                     |                           |                   |                    |                      | CÔN<br>ĐC: | G TY TNHH TU<br>276 - 278 Ung Văn 1 | VÁN V.<br>TRU<br>Khiêm, P. | À DI<br>NG T<br>25, Q. | CH V<br>CÂM T<br>Bình T | Ų CHUYÊN<br>TIN HỌC VI<br>hạnh, Tp Hồ Cl |
|-----------------------------------|----------------|---------------------|---------------------------|-------------------|--------------------|----------------------|------------|-------------------------------------|----------------------------|------------------------|-------------------------|------------------------------------------|
|                                   | <b>)</b>       |                     |                           |                   |                    |                      | ĐT:        | (028) 35124257   <b>H</b> e         | otline: 093                | 334270                 | )79 En                  | nail: vnpro@vn                           |
| Configuration - Templates Cisco S | × +            |                     |                           |                   |                    |                      |            |                                     | ~                          | -                      | ٥                       | ×                                        |
| → C ▲ Not secure                  | https://192.16 | 8.1.1:8443/#/app/co | nfig/template/feature?dis | play=add&deviceTy | rpe=vedge-cloud&te | mplateType=vpn-vedge |            |                                     | Ê                          | $\Rightarrow$          |                         | <b>a</b> :                               |
| ≡ Cisco SD-WAN                    | ⊙ s            | Select Resource     | Group                     |                   | Templa             | ates                 |            |                                     | $\bigcirc$                 | Ξ                      | 0                       | 4                                        |
|                                   |                |                     | Configuration Groups      | Feature Profiles  | Device Templates   | Feature Templates    |            |                                     |                            |                        |                         |                                          |
| Feature Template > Add Temp       | plate > VPN    |                     |                           |                   |                    |                      |            |                                     |                            |                        |                         |                                          |
| Device Type                       | vEdge Cloud    | ł                   |                           |                   |                    |                      |            |                                     |                            |                        |                         | Î                                        |
| Template Name*                    | vEdge_VPN      | V512                |                           |                   |                    |                      |            |                                     |                            |                        |                         |                                          |
| Description*                      | vEdge_VPN      | V512                |                           |                   |                    |                      |            |                                     |                            |                        |                         |                                          |
| Basic Configuration<br>Route Leak | DNS            | Advertise OMP       | IPv4 Route                | IPv6 Route        | Service            | Service Route        | GRE Route  | IPSEC Route                         | NA                         | λT                     |                         |                                          |
| ✓ BASIC CONFIGURAT                | ΓΙΟΝ           |                     |                           |                   |                    |                      |            |                                     |                            |                        |                         |                                          |
| VPN                               |                |                     | 512                       |                   |                    |                      |            |                                     |                            |                        |                         |                                          |
| Name                              |                |                     | Ø-                        |                   |                    |                      |            |                                     |                            |                        |                         |                                          |
| Enhance ECMP Keying               |                |                     | ⊘ ▼ ○ On                  | O Off             |                    |                      |            |                                     |                            |                        |                         |                                          |
|                                   |                |                     |                           | Cancel            | Save               | 1                    |            |                                     |                            |                        |                         |                                          |
|                                   |                |                     |                           |                   |                    |                      |            |                                     |                            |                        |                         |                                          |

3.5. Viết Feature Template Interface VPN 512

Template Name: vEdge\_VPN512\_eth0 Description: vEdge\_VPN512\_eth0

Interface Name: eth0

| onfiguration - Templates Cisc                                         |                                |                                |                   |                                                  |   |            | ~ 1 |   | )  |
|-----------------------------------------------------------------------|--------------------------------|--------------------------------|-------------------|--------------------------------------------------|---|------------|-----|---|----|
| C A Not secure                                                        | https://192.168.1.1:8443/#/a   | pp/config/template/feature?dis | splay=add&deviceT | ype=vedge-cloud&templateType=vpn-vedge-interface |   | Ē          | H L |   |    |
| E Cisco SD-WA                                                         | N 💮 Select Reso                | urce Group•                    |                   | Templates                                        |   | $\bigcirc$ | Ξ   | 0 | L, |
|                                                                       |                                | Configuration Groups           | Feature Profiles  | Device Templates Feature Templates               |   |            |     |   |    |
| ature Template > Add Te                                               | emplate > VPN Interface Ethern | iet                            |                   |                                                  |   |            |     |   |    |
| evice Type                                                            | vEdge Cloud                    |                                |                   |                                                  |   |            |     |   |    |
| emplate Name*                                                         | vEdge_VPN512_eth0              |                                | ]                 |                                                  |   |            |     |   |    |
| ascription*                                                           | vEdge_VPN512_eth0              |                                |                   |                                                  |   |            |     |   |    |
| asic Configuration                                                    | Tunnel NAT                     | VRRP ACL/QoS                   | ARP               | 802.1X Advanced                                  |   |            |     |   |    |
| asic Configuration                                                    | Tunnel NAT                     | VRRP ACL/QoS                   | ARP               | 802.1X Advanced                                  |   |            |     |   |    |
| BASIC CONFIGUE                                                        | Tunnel NAT                     | VRRP ACL/QoS                   | ARP               | 802.1X Advanced                                  | - |            |     |   |    |
| BASIC CONFIGUR     Shutdown     Interface Name                        | Tunnel NAT                     | VRRP ACL/QoS                   | ARP               | 802.1X Advanced                                  | - |            |     |   |    |
| asic Configuration BASIC CONFIGUR Shutdown Interface Name Description | Tunnel NAT                     | VRRP ACL/QoS                   | ARP               | 802.1X Advanced                                  |   |            |     |   |    |
| Asic Configuration BASIC CONFIGUE Shutdown Interface Name Description | Tunnel NAT                     | VRRP ACL/QoS                   | ARP               | 802.1X Advanced                                  |   |            |     |   |    |
| Asic Configuration BASIC CONFIGUR Shutdown Interface Name Description | Tunnel NAT                     | VRRP ACL/QoS                   | ARP               | 802.1X Advanced                                  |   |            |     |   |    |
| Asic Configuration                                                    | Tunnel NAT                     | VRRP ACL/QoS                   | ARP No No Data    | 802.1X Advanced                                  |   |            |     |   |    |

Website: www.vnpro.vn | Forum: www.vnpro.org | Video: https://www.youtube.com/@vnpro149

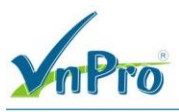

3.6. Viết Feature Template service VPN

#### Service VPN 11

Configuration > Templates, chuyển qua tab Feature > Add Template.

| Cisco SD-WAN                  | Select Re | source Group •                       | Templates                             |                      | ? |
|-------------------------------|-----------|--------------------------------------|---------------------------------------|----------------------|---|
|                               |           | Configuration Groups Feature Profile | es Device Templates Feature Templates |                      |   |
| ature Template > Add Template |           |                                      |                                       |                      |   |
| Select Devices                | VP        | N                                    |                                       |                      |   |
| Q Search by device name       |           |                                      |                                       |                      |   |
| ISRv                          | •         |                                      |                                       |                      |   |
| □ vEdge 100                   |           | Secure Internet Gateway (SIG)        | VPN (h)                               | VPN Interface Bridge |   |
| vEdge 100 B                   |           |                                      |                                       |                      |   |
| vEdge 100 M                   |           |                                      |                                       |                      |   |
| vEdge 100 WM                  |           | VPN Interface Cellular               | VPN Interface Ethernet                | VPN Interface GRE    |   |
| vEdge 1000                    |           | WAN                                  | Management WAN LAN                    | WAN                  |   |
| vEdge 2000                    |           |                                      |                                       |                      |   |
| vEdge 5000                    |           |                                      |                                       |                      |   |
| vEdge Cloud                   |           | VPN Interface IPsec                  | VPN Interface NATPool                 | VPN Interface PPP    |   |
| vManage                       |           | WAN                                  | WAN                                   | WAN                  |   |
| □ vSmart                      | 11.2      |                                      |                                       |                      |   |

Tạo template cho VPN 11 như sau:

Select Devices: vEdge Cloud Template: VPN/VPN Template Name: vEdge\_VPN11 Description: vEdge\_VPN11

| CÔNG TY TNHI | I TƯ VÁN V. | à dịch vụ | CHUYÊN | VIÊT |
|--------------|-------------|-----------|--------|------|
|--------------|-------------|-----------|--------|------|

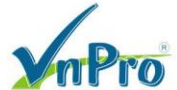

 TRUNG TÂM TIN HỌC VNPRO

 ĐC: 276 - 278 Ung Văn Khiêm, P.25, Q.Binh Thạnh, Tp Hồ Chí Minh

DT: (028) 35124257 | Hotline: 0933427079 Email: vnpro@vnpro.org

|                                    |             | oon noon noon of a paper oo |                                                                                                    | play additionally | pe reage account |                   |              |            |   |  |
|------------------------------------|-------------|-----------------------------|----------------------------------------------------------------------------------------------------|-------------------|------------------|-------------------|--------------|------------|---|--|
| E Cisco SD-WAN                     | 0           | Select Resource             | Group                                                                                                    |                   | Templ            | ates              |              | $\bigcirc$ | 0 |  |
|                                    |             |                             | Configuration Groups                                                                                                    | Feature Profiles  | Device Templates | Feature Templates |              |            |   |  |
| ature Template > Add Tem           | plate > VPN |                             |                                                                                                    |                   |                  |                   |              |            |   |  |
| avice Type                         | vEdge Clou  | ud                          |                                                                                                    |                   |                  |                   |              |            |   |  |
| mplate Name*                       | vEdge_VF    | PN11                        |                                                                                                    |                   |                  |                   |              |            |   |  |
| ascription*                        | vEdge_VF    | PN11                        |                                                                                                    |                   |                  |                   |              |            |   |  |
| toute Leak                         |             |                             |                                                                                                    |                   |                  |                   | II OLO ROULE |            |   |  |
| voute Leak                         | TION        |                             |                                                                                                    |                   |                  |                   | ii olo koute | nai        |   |  |
| VPN                                | TION        |                             | 11                                                                                                    |                   |                  |                   |              |            |   |  |
| VPN<br>Name                        | TION        |                             | ● 111<br>⊘ •                                                                                                    |                   |                  |                   |              |            |   |  |
| VPN<br>Kame<br>Enhance ECMP Keying | TION        |                             | <ul> <li>         ⊕ 11          </li> <li>         ⊘ ▼         </li> <li>         ⊘ ▼         </li> <li>         ⊙ ▼         </li> <li>         ⊙ ▼         </li> <li>         ⊙ ▼         </li> <li>         ⊙ ▼         </li> <li>         ⊙ ▼         </li> </ul> | O Off             |                  |                   |              |            |   |  |

Nhấn Save để tạo template.

3.7. Viết Feature Template VPN11 interface

Trang Feature Templates, chọn Add Template.

Tạo template cho VPN 11 interface như bên dưới:

Template Name: vEdge\_VPN11\_Ge0\2 Description: vEdge\_VPN11\_Ge0\2

CHUYÊN VIỆT

N HỌC VNPRO

nh, Tp Hồ Chí Minh : vnpro@vnpro.org

|                                                                                                    |                                                                                                    |                                                                                                    | <ul> <li>DC: 276 - 278 Ung Văn Khiêm, P.25, Q.E</li> <li>DT: (028) 35124257   Hotline: 09334270</li> </ul>                                                                                                    |
|----------------------------------------------------------------------------------------------------|----------------------------------------------------------------------------------------------------|----------------------------------------------------------------------------------------------------|----------------------------------------------------------------------------------------------------|
| the Configuration - Templates Cisco S 🗙 🕂                                                                                                    |                                                                                                    |                                                                                                    | v –                                                                                                    |
| C ▲ Not secure   https://192.16                                                                                                    | 68.1.1:8443/#/app/config/template/feature?display=add                                                                                                    |                                                                                                    | ⊮ ☆                                                                                                    |
| $\equiv$ Cisco SD-WAN $\bigcirc$ :                                                                                                    | Select Resource Group•                                                                                                    | Templates                                                                                                    |                                                                                                    |
|                                                                                                    | Configuration Groups Feature Pro                                                                                                    | files Device Templates Feature Templates                                                                                                    |                                                                                                    |
| Feature Template > Add Template                                                                                                    |                                                                                                    |                                                                                                    |                                                                                                    |
| Select Devices<br>Q Search by device name                                                                                                    | VPN                                                                                                    |                                                                                                    |                                                                                                    |
| ISRv                                                                                                    | •                                                                                                    |                                                                                                    |                                                                                                    |
| vEdge 100                                                                                                    | Secure Internet Gateway (SIG)                                                                                                    | VPN                                                                                                    | VPN Interface Bridge                                                                                                    |
| vEdge 100 B                                                                                                    | WAN                                                                                                    |                                                                                                    | LAN                                                                                                    |
| vEdge 100 M                                                                                                    |                                                                                                    |                                                                                                    |                                                                                                    |
| vEdge 100 WM                                                                                                    |                                                                                                    | շրո                                                                                                    |                                                                                                    |
| □ vEdge 1000                                                                                                    | VPN Interface Cellular                                                                                                    | VPN Interface Ethernet                                                                                                    | VPN Interface GRE                                                                                                    |
| vEdge 2000                                                                                                    | WAN                                                                                                    | Management WAN LAN                                                                                                    | WAN                                                                                                    |
| □ vEdge 5000                                                                                                    |                                                                                                    |                                                                                                    |                                                                                                    |
| vEdge Cloud                                                                                                    |                                                                                                    |                                                                                                    |                                                                                                    |
| vManage                                                                                                    | VPN Interface IPsec                                                                                                    | VPN Interface NATPool                                                                                                    | VPN Interface PPP                                                                                                    |
| □ vSmart                                                                                                    | WAN                                                                                                    | WAN                                                                                                    | WAN                                                                                                    |
|                                                                                                    | ▼ 4                                                                                                    |                                                                                                    |                                                                                                    |
| 🖬 🔎 🛱 💽 🚬 🥌 (                                                                                                    | 9 <sup>2</sup>                                                                                                    |                                                                                                    | ^ ⊡ ⊕ t <mark>a 81</mark><br>62'<br>∨ −                                                                                                    |
| P      H     Configuration - Templates Cisco: x     +     C      A Not secure   https://192.16                                                                                                    | 0         2           68.1.1:8443/#/app/config/template/feature?display=add&de                                                                                                    | eviceType=vedge-cloud&templateType=vpn-vedge-inte                                                                                                    | ^ 현 ੳ ⊄ <mark>61</mark><br>•⁄ -<br>rface 년 ☆                                                                                                    |
|                                                                                                    | Select Resource Group                                                                                                    | eviceType=vedge-cloud&templateType=vpn-vedge-inte                                                                                                    | <ul> <li> <sup>1</sup> ⊕ ⊕ ⊕ <sup>61</sup><sub>622</sub> <ul> <li></li></ul></li></ul>                                                                                                    |
| Configuration - Templates Cisco: x +     C ▲ Not secure   https://192.16     C ▲ Not secure   https://192.16     C ⊆ Cisco SD-WAN                                                                                                    | Image: Select Resource Group •         Configuration Groups                                                                                                    | eviceType=vedge-cloud&templateType=vpn-vedge-inte<br>Templates<br>Device Templates                                                                   | へ 回 録 4。 61<br>622<br>arface 止 ☆ 一<br>〇 三                                                                                                    |
| P       Image: Configuration - Templates Cisco: x       +         Image: Configuration - Templates Cisco: x       +         Image: Configuration - Templates Cisco: x       +         Image: Configuration - Templates Cisco: x       +         Image: Configuration - Templates Cisco: x       +         Image: Configuration - Templates Cisco: x       +         Image: Configuration - Templates Cisco: x       +         Image: Configuration - Templates Cisco: x       +         Image: Configuration - Template Cisco: x       +         Image: Configuration - Template Cisco: x       +         Image: Configuration - Template Cisco: x       +         Image: Configuration - Template Cisco: x       +         Image: Configuration - Template Cisco: x       +         Image: Configuration - Template Cisco: x       +         Image: Configuration - Template Cisco: x       +         Image: Configuration - Template Cisco: x       +         Image: Configuration - Template Cisco: x       +         Image: Configuration - Template Cisco: x       +         Image: Configuration - Template Cisco: x       +         Image: Configuration - Template Cisco: x       +         Image: Configuration - Template Cisco: x       +         Image: Configuration - Template       +                                                                                                    | Select Resource Group •   Configuration Groups   Interface Ethernet                                                                                                    | eviceType=vedge-cloud&templateType=vpn-vedge-inte<br>Templates<br>Device Templates Feature Templates                                                 | <ul> <li> <sup>1</sup> ⊕ ⊕ ⊕ <sup>61</sup><sub>622</sub> <ul> <li></li></ul></li></ul>                                                                                                    |
| P       It       It       It       It         It       Configuration - Template Sciscol ×       It       It         It       It       It       It       It         It       It       It       It       It       It         It       It       It       It       It       It         It       It       It       It       It       It         It       It       It       It       It       It       It         It       It                                                                                                    | Select Resource Group     Configuration Groups     Feature Pre Interface Ethernet                                                                                                    | eviceType=vedge-cloud&templateType=vpn-vedge-inte<br>Templates<br>files Device Templates Feature Templates                                           | ▲ @ ⊕ ⊕                                                                                                    |
| Configuration - Template S Cisco: x +     Cisco SD-WAN     Cisco SD-WAN     C     Feature Template > Add Template > VPN     Device Type     vEdge Clou     Template Name*     vEdge_VP                                                                                                    | Select Resource Group     Configuration Groups     Feature Pro Interface Ethernet  M11_Ge0/2                                                                                                    | eviceType=vedge-cloud&templateType=vpn-vedge-inte<br>Templates<br>Device Templates<br>Feature Templates                                              | <ul> <li>○ ⊕ ⊕ ↓ €1</li> <li>√ -</li> <li>arface</li> <li>□ ☆ ★</li> <li>□ Ξ</li> </ul>                                                                                                    |
|                                                                                                    | Select Resource Group Configuration Groups Feature Product Resource Underface Ethernet Interface Ethernet NI1_Ge0/2                                                                                                    | eviceType=vedge-cloud&templateType=vpn-vedge-inte<br>Templates<br>files Device Templates Feature Templates                                           | <ul> <li>○ ⊕ ⊕ ↓ €1</li> <li>√ -</li> <li>efface</li> <li>(2)</li> <li>(2)</li> <li>(2)</li> <li>(3)</li> <li>(4)</li> <li>(5)</li> <li>(5)</li> <li>(5)</li> <li>(6)</li> <li>(6)</li> <li< td=""></li<></ul>                                                                                                    |
| P       Image: Configuration - Templates Cisco: x       +         Image: Configuration - Templates Cisco: x       +         Image: Configuration - Templates Cisco: x       +         Image: Configuration - Templates Cisco: x       +         Image: Configuration - Templates Cisco: x       +         Image: Configuration - Templates Cisco: x       +         Image: Configuration - Templates Cisco: x       +         Image: Configuration - Templates Cisco: x       +         Image: Configuration - Template - X       Image: Configuration - Template - X         Image: Configuration - Template - X       VEdge: VP         Description*       VEdge: VP                                                                                                    | Select Resource Group •   Configuration Groups     Interface Ethernet     rd     N11_Ge0/2                                                                                                    | eviceType=vedge-cloud&templateType=vpn-vedge-inte<br>Templates<br>Device Templates Feature Templates                                                 | へ 回 母 d <sub>6/2</sub><br>v ー<br>arface                                                                                                    |
|                                                                                                    | Image: Configuration Groups         Configuration Groups         Interface Ethernet         rd         Interface Ethernet         rd         N11_Ge0/2         NN1_Ge0/2         NAT       VRRP       ACL/QoS       ARP                                                                                                    | eviceType=vedge-cloud&itemplateType=vpn-vedge-inte<br>Templates<br>files Device Templates Feature Templates                                          | <ul> <li>○ ⊕ ● ● ● 62</li> <li>× -</li> <li>efface</li> <li>(2)</li> <li>(2)</li> <li>(3)</li> <li>(4)</li> <li>(5)</li> <li>(5)</li> <li>(5)</li> <li>(5)</li> <li>(5)</li> <li>(5)</li> <li>(5)</li> <li>(5)</li> <li>(5)</li> <li>(5)</li> <li>(5)</li> <li>(5)</li> <li>(5)</li> <li>(6)</li> <li>(6)</li>     &lt;</ul>                                                                                                    |
| Configuration - Template Circo: X Configuration - Template Circo: X Configuration - Template Circo: X Configuration - Template Circo: X Configuration Configuration Configuratio Configuration Configuratio Configu | Image: Select Resource Group         Configuration Groups         Interface Ethernet         Interface Ethernet         MN11_Ge0/2         NAT       VRP       ACL/QoS       ARP                                                                                                    | eviceType=vedge-cloud&templateType=vpn-vedge-inte<br>Templates<br>offies Device Templates Feature Templates                                          | A ⊡ ⊕ 4 €1<br>erface A → →                                                                                                    |
| P       Image: Configuration - Templates Cisco: X       +         Image: Configuration - Templates Cisco: X       +         Image: Configuration - Templates Cisco: X       +         Image: Cisco: SD-WAN       Image: Cisco: X         Image: Cisco: SD-WAN       Image: Cisco: Cisco: X         Image: Cisco: SD-WAN       Image: Cisco: Cisco                                                                                                    | Select Resource Group •   Configuration Groups   Centrace Ethernet   Interface Ethernet   N11_Ge0/2   NAT   VRP   ACL/QoS   ARP                                                                                                    | eviceType=vedge-cloud&templateType=vpn-vedge-inte<br>Templates<br>files Device Templates Feature Templates                                           | A ⊡ ⊕ ⊕ €<br>erface inface inface inface inface                                                                                                    |
| Configuration - Template S Cisco S X     Cisco SD-WAN     Cisco SD-WAN     C      Feature Template > Add Template > VPN     Device Type     VEdge_VP     Description*     Easic Configuration     Tunnel     Shutdown                                                                                                    | Image: Select Resource Group •         Configuration Groups         Interface Ethernet         rd         Interface 0/2         NAT         VRP       ACL/QoS         ARP                                                                                                    | eviceType=vedge-cloud&templateType=vpn-vedge-inte<br>Templates  stiles Device Templates Feature Templates  802.1X Advanced                           | <ul> <li>▲ @ €8 4. 61</li> <li>✓ -</li> <li>Arface</li> <li>B ★</li> <li>▲ </li> </ul>                                                                                                    |
| Configuration - Template Sizeo: X  Configuration - Template Sizeo: X  Configuration - Template Sizeo: X  Configuration  Feature Template > Add Template > VPN  Device Type  VEdge Clou  Template Name*  Description*  Configuration  Fasic Configuration  Configuration  Configurat | Select Resource Group •   Configuration Groups   Interface Ethernet   Interface Ethernet   NAT   VRP   ACL/QoS   ARP     Image: Configuration Group (Configuration Group)                                                                                                    | eviceType=vedge-cloud&templateType=vpn-vedge-inte<br>Templates  stiles Device Templates Feature Templates  802.1X Advanced                           | A ⊡ ⊕ ⊕ €<br>etace inface inface inface inface inface inface                                                                                                    |
| Configuration - Templates Cisco : x + C M Not secure   https://192.11 C Not secure   https://192.11 C Not secure   https://192.11 C C Not secure   https://192.11 Feature Template > Add Template > VPN Peature Template > Add Template > VPN Device Type vEdge Clou Template Name* Description* VEdge_VP VEdge_VP VEdge_VP VEdge_VP VEdge_VP Shutdown Interface Name Description                                                                                                    | Image: Select Resource Group     Configuration Groups     Interface Ethernet     rd     Interface Ethernet     rd     Interface O/2     NAT     VRP   ACL/QoS   ARP     Image: Orgen of the second of the second of the | eviceType=vedge-cloud&templateType=vpn-vedge-inte<br>Templates  files Device Templates Festure Templates  802.1X Advanced                            | A @ € € € 200 € 200 |
| Configuration - Template Circo: X  Configuration - Template Circo: X  Configuration - Template Circo: X  Configuration  Feature Template > Add Template > VPN  Device Type VEdge_VP  Description*  Easic Configuration Tunnel  Configuration Configuration Co | Image: Select Resource Group     Configuration Groups     Interface Ethernet     Interface Ethernet     Interface Or Product of Configuration Groups     Interface Ethernet     Interface Or Product of Configuration Groups     Interface Ethernet     Interface Ethernet     Interface Ethernet     Interface Or Product of Groups     Interface Ethernet     Interface Or Product of Groups     Interface Ethernet     Interface Or Product of Groups     Interface Ethernet     Interface Or Product of Groups     Interface Ethernet     Interface Or Product of Groups     Interface Ethernet     Interface Or Product of Groups     Interface Or Product of Groups  <                                                                                                    | evice Type = vedge - cloud & template Type = vpn - vedge - inte<br>Templates  tiles Device Templates Festure Templates  802.1X Advanced              | A ⊡ ⊕ 4 €1<br>erface A m → m A m → m                                                                                                    |
| Configuration - Template Cisco: X  Configuration - Template Cisco: X  Configuration - Template Cisco: X  Configuration  Feature Template > Add Template > VPN  Device Type  VEdge_VP  Device Type  VEdge_VP  Description*  Description*  Description  Interface Name  Description                                                                                                    | Select Resource Group    Configuration Groups   Interface Ethernet   Interface Ethernet   Interface Tetre Pro   NAT   VRP   ACL/QoS   ARP     Image: Configuration Group (Configuration Group)     Interface Ethernet     Interface Ethernet     Image: Configuration Group (Configuration Group)     Interface Ethernet     Image: Configuration Group (Configuration Group)     Interface Ethernet     Image: Configuration Group (Configuration Group)     Image: Configuration Group (Configuration Group)     Image: Co                                                                                                    | evice Type = vedge - cloud&template Type = vpn - vedge - inte<br>Templates  stiles Device Templates Feature Templates  802.1X Advanced  10E  cl Save | A ⊡ ⊕ d ⊕ <sup>€1</sup> <sub>0/2</sub> arface in  the the the the the the the the the th                                                                                                    |
| Configuration - Template Circo : x  Configuration - Template Circo : x  Circo SD-WAN  Circo SD-WAN  | Image: Select Resource Group     Configuration Groups     Interface Ethernet     Id     Image: Select Resource Group     Interface Ethernet     Id     Image: Select Resource Group     Interface Ethernet     Id     Image: Select Resource Group     Interface Ethernet     Id     Image: Select Resource Group     Interface Ethernet     Id     Image: Select Resource Group     Image: Select Resource Group     Ima                                                                                                    | evice Type = vedge-cloud&templateType = vpn-vedge-inte<br>Templates  tilles Device Templates Festure Templates  802.1X Advanced                      | <ul> <li>▲ @ ⊕ ⊕ € 0 0 0 0 0 0 0 0 0 0 0 0 0 0 0 0 0</li></ul>                                                                                                    |

| <b>VnPro</b>                        |                                                  |                                                                    | TRUNG TÂM TIN HỌC VAN VÀ ĐẠCH VỤ CHO LEX VÌ<br>TRUNG TÂM TIN HỌC VNP<br>ĐC: 276 - 278 Ung Văn Khiêm, P.25, Q.Bình Thạnh, Tẹ Hồ Chí M |
|-------------------------------------|--------------------------------------------------|--------------------------------------------------------------------|----------------------------------------------------------------------------------------------------|
| Configuration - Templates Cisco 🛙 🗙 | +                                                |                                                                    | <b>bT</b> : (028) 35124257   <b>Hotline</b> : 0933427079 <b>Email</b> : vnpro@vnpro<br>∨ - □ ×                                       |
| C A Not secure   https://           | 192.168.1.1:8443/#/app/config/template/feature?d | isplay=add&deviceType=vedge-cloud&templateType=vpn-vedge-interface | e 🖈 🗖 😩 i                                                                                                    |
| ≡ Cisco SD-WAN                      | ♦ Select Resource Group •                        | Templates                                                          |                                                                                                    |
|                                     | Configuration Groups                             | Feature Profiles Device Templates Feature Templates                |                                                                                                    |
| Feature Template > Add Template >   | VPN Interface Ethernet                           |                                                                    |                                                                                                    |
|                                     |                                                  |                                                                    | •                                                                                                    |
|                                     |                                                  | IPv6                                                               |                                                                                                    |
| O Dynamic O Static                  |                                                  |                                                                    |                                                                                                    |
| IPv4 Address                        |                                                  | [vpn11_ge0/2_if_ipv4_address]                                      |                                                                                                    |
| Secondary IP Address (Max           | () Global                                        |                                                                    |                                                                                                    |
|                                     | Device Spec                                      | fic > Enter Key                                                    |                                                                                                    |
| DHCP Helper                         | <ul> <li>Default</li> </ul>                      | vpn11_ge0/2_if_ipv4_address                                        |                                                                                                    |
|                                     |                                                  |                                                                    |                                                                                                    |
| Block Non Source IP                 | ⊘ ▼                                              | <ul> <li>No</li> </ul>                                             |                                                                                                    |
| Bandwidth Upstream                  | © •                                              |                                                                    |                                                                                                    |
| Bandwidth Downstream                | ⊘ ▼                                              |                                                                    |                                                                                                    |
|                                     |                                                  |                                                                    | •                                                                                                    |
|                                     |                                                  | Cancel Save                                                        |                                                                                                    |
| O 🗄 👩 🗖 🐇                           |                                                  |                                                                    | ∧ G: ⊕ d. <sup>822</sup> AM _ ■                                                                                                    |

Chon Save

3.8. Tạo một Device Template

Ở giao diện vManage, Configuration > Templates (tab Device).

Chon Create Template > From Feature Template.

Chon Device Model (vEdge Cloud).

| <b>MPro</b>                                                                |                                                     | CÔNG TY TNHH TƯ VẤN VÀ DỊCH VỤ CHUYỆN VI<br>TRUNG TÂM TIN HỌC VNPI<br>ĐC: 276 - 278 Ung Văn Khiểm, P.25, Q.Binh Thạnh, Tp Hồ Chí M<br>ĐT: (028) 35124257   Hotline: 0933427079 Email: vnpro@vnpro. |
|----------------------------------------------------------------------------|-----------------------------------------------------|----------------------------------------------------------------------------------------------------|
| ### Configuration - Templates Cisco 🗄 🗙 🕂                                  |                                                     | ~ - Ø ×                                                                                                    |
| ← → C ▲ Not secure   https://192.168.1.1:8443/#/app/config/template/device |                                                     | iè ☆) 🛛 😩 🗄                                                                                                    |
| ■ Cisco SD-WAN ② Select Resource Group •                                   | Templates                                           |                                                                                                    |
| Configuration Groups                                                       | Feature Profiles Device Templates Feature Templates | <u>^</u>                                                                                                    |
| Q Search                                                                   |                                                     | Ŷ                                                                                                    |
| Create Template V<br>From Feature Template                                 | in Fasture Templater Dealt Mode Devices Attached    | Total Rows: 0 🧭 蕟                                                                                                    |
|                                                                            | No data available                                   |                                                                                                    |
|                                                                            |                                                     |                                                                                                    |
|                                                                            |                                                     |                                                                                                    |
|                                                                            |                                                     |                                                                                                    |
|                                                                            |                                                     |                                                                                                    |
|                                                                            |                                                     |                                                                                                    |
|                                                                            |                                                     |                                                                                                    |
|                                                                            |                                                     |                                                                                                    |
|                                                                            |                                                     | へ G 供 g <sup>823 AM</sup> 民                                                                                                    |

Nhập Template Name  $(vEdge\_Multi\_Transport\_Teamplate),$ Description  $(vEdge\_Multi\_Transport\_Template).$ 

|                                        | ttps://192.100.1.1.0445/#/app/coning,                     | /template/device/feat | ture             |                  |                 |                                               | Ē          | \$       |   | _ |
|----------------------------------------|-----------------------------------------------------------|-----------------------|------------------|------------------|-----------------|-----------------------------------------------|------------|----------|---|---|
| E Cisco SD-WAN                         | Select Resource Gro                                       | oup▼                  |                  | Templa           | tes             |                                               | $\bigcirc$ | $\equiv$ | 0 |   |
|                                        | Ca                                                        | onfiguration Groups   | Feature Profiles | Device Templates | Feature Templat | es                                            |            |          |   |   |
| evice Model*                           | vEdge Cloud                                               | ~                     |                  |                  |                 |                                               |            |          |   |   |
| evice Role*                            | SDWAN Edge                                                | ~                     |                  |                  |                 |                                               |            |          |   |   |
| emplate Name*                          | vEdge_Multi_Transport_Template                            |                       |                  |                  |                 |                                               |            |          |   |   |
| escription*                            | vEdge_Multi_Transport_Template                            |                       |                  |                  |                 |                                               |            |          |   |   |
| sic Information                        |                                                           |                       |                  |                  |                 |                                               |            |          |   |   |
| sic Information                        |                                                           |                       |                  |                  |                 |                                               |            |          |   |   |
| sic Information                        | Factory_Default_vEdge_System                              | a_Templ ▼             |                  |                  |                 | Additional System Templates                   |            |          |   |   |
| sic Information ystem * ogging *       | Factory_Default_vEdge_System Factory_Default_Logging_Temp | i_Tempi ▼             |                  |                  |                 | Additional System Templates                   |            |          |   |   |
| sic Information ystem * ogging*        | Factory_Default_vEdge_System                              | n_Templ               |                  |                  |                 | Additional System Templates<br>Archive<br>NTP |            |          |   |   |
| sic Information<br>ystem *<br>ogging * | Factory_Default_vEdge_System Factory_Default_Logging_Temp | n_Templ •             |                  |                  |                 | Additional System Templates<br>Archive<br>NTP |            |          |   |   |
| sic Information<br>ystem *<br>ogging*  | Factory_Default_vEdge_System Factory_Default_Logging_Temp | n_Templ v             |                  |                  |                 | Additional System Templates<br>Archive<br>NTP |            |          |   |   |
| sic Information<br>ystem *<br>ogging*  | Factory_Default_vEdge_System Factory_Default_Logging_Temp | n_Templ ▼             |                  |                  |                 | Additional System Templates                   |            |          |   |   |
| sic Information<br>ystem *<br>ogging*  | Factory_Default_vEdge_System Factory_Default_Logging_Temp | h_Templ ▼             |                  |                  |                 | Additional System Templates<br>Archive<br>NTP |            |          |   |   |
| sic Information<br>ystem *<br>ogging*  | Factory_Default_vEdge_System Factory_Default_Logging_Temp | h_Tempi •             |                  |                  |                 | Additional System Templates<br>Archive<br>MTP |            |          |   |   |

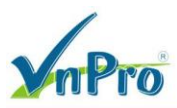

Trong phần Basic Information thì để mặc định nếu có những template tương ứng thì có thể chọn vào.

| → C ▲ Not secur      | re   https://192.168.1.1:8443/#/app/con | fig/template/device/fea | ture                   |             |                  |                                          | B          |   |   | 4 |
|----------------------|-----------------------------------------|-------------------------|------------------------|-------------|------------------|------------------------------------------|------------|---|---|---|
| <b>≡ Cisco</b> SD-W/ | AN 💮 Select Resource (                  | Group <del>v</del>      |                        | Templat     | es               |                                          | $\bigcirc$ | Ξ | 0 | 1 |
|                      |                                         | Configuration Groups    | Feature Profiles Devic | e Templates | Feature Template | s                                        |            |   |   |   |
| Basic Information    | Transport & Management VPN              | Service VPN             | Additional Template    | s           |                  |                                          |            |   |   |   |
| sic Information      |                                         |                         |                        |             |                  |                                          |            |   |   |   |
| System *             | Factory_Default_vEdge_Syst              | em_Templ 👻              |                        |             |                  | Additional System Templates              |            |   |   |   |
| Logging*             | Factory_Default_Logging_Te              | mplate_V01 👻            |                        |             |                  | <ul> <li>Archive</li> <li>NTP</li> </ul> |            |   |   |   |
|                      |                                         |                         |                        |             |                  |                                          |            |   |   |   |
|                      |                                         |                         |                        |             |                  |                                          |            |   |   |   |
|                      |                                         |                         |                        |             |                  |                                          |            |   |   |   |
|                      |                                         |                         |                        |             |                  |                                          |            |   |   |   |
|                      |                                         |                         |                        |             |                  |                                          |            |   |   |   |
| AAA                  | Factory_Default_AAA_Templ               | ate 👻                   | BFD *                  |             | Factory_Def      | ault_BFD_Template_V01 -                  |            |   |   |   |
| OMP *                | Factory_Default_vEdge_OMP               | _Template 👻             | Security *             |             | Factory_Def      | ault_vEdge_Security_Temp 👻               |            |   |   |   |
|                      |                                         |                         |                        |             |                  |                                          |            |   |   |   |
|                      |                                         |                         |                        |             |                  |                                          |            |   |   |   |
|                      |                                         |                         | Create                 | Cancel      |                  |                                          |            |   |   |   |

Trong phần Transport & Management VPN, chọn VPN Interface.

| ſ | 🗱 Configuration - Templates Cisco 🛛 🗙 | +                                                       |                                                     | ~ - @ X           |
|---|---------------------------------------|---------------------------------------------------------|-----------------------------------------------------|-------------------|
|   | ← → C ▲ Not secure htt                | ps://192.168.1.1:8443/#/app/config/template/device/feat | ture                                                | ዸ ☆ 🛛 🚢 :         |
|   | ≡ Cisco SD-WAN                        | ♦ Select Resource Group                                 | Templates                                           |                   |
|   |                                       | Configuration Groups                                    | Feature Profiles Device Templates Feature Templates |                   |
|   | Transport & Management                | VPN                                                     |                                                     | •                 |
|   | VPN 0 *                               | vEdge_VPN0 -                                            | Additional VPN 0 Temp                               | ates              |
|   | VPN Interface                         | vEdge_VPN0_Ge0/0_Internet                               | BGP     GPF                                         |                   |
|   | VPN Interface                         | vEdge_VPN0_Ge0/1_MPLS                                   | Secure Internet Gateway     VPN Interface           |                   |
|   |                                       |                                                         | VPN Interface Cellular     VPN Interface GRE        |                   |
|   |                                       |                                                         | VPN Interface IPsec     VPN Interface PPP           |                   |
|   |                                       |                                                         |                                                     |                   |
|   | VPN 512 *                             | vEdge_VPN512 -                                          | Additional VPN 512 Ter                              | nplates           |
|   | VPN Interface                         | vEdge_VPN512_eth0 👻 👼                                   |                                                     |                   |
|   |                                       |                                                         |                                                     |                   |
|   |                                       |                                                         |                                                     |                   |
|   | Service VPN                           |                                                         |                                                     |                   |
|   |                                       |                                                         |                                                     |                   |
|   |                                       |                                                         | Create Cancel                                       |                   |
|   | 🖷 🔎 🗄 🔍 🛢                             | 🖕 🧿 😤                                                   |                                                     | ^ @ € d a 8:27 AM |

Website: www.vnpro.vn | Forum: www.vnpro.org | Video: https://www.youtube.com/@vnpro149

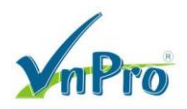

Đối với VPN 512, chọn mẫu tính năng mới được tạo trong mục sổ ra VPN 512 và trong mục sổ ra VPN Interface trong VPN 512.

Trong phần service VPN, di chuột qua văn bản + service VPN. Một cửa sổ sẽ xuất hiện với một hộp văn bản cho số service VPN mà bạn muốn tạo.

| C A Not secure   https://19 | 2.168.1.1:8443/#/app/config/template/device/fe | eature                            |                   | Ê             | ☆□       | - |
|-----------------------------|------------------------------------------------|-----------------------------------|-------------------|---------------|----------|---|
| Cisco SD-WAN                | Select Resource Group •                        | Templa                            | ates              | $\bigcirc$    | ≡ ⊘      | ) |
|                             | Configuration Groups                           | Feature Profiles Device Templates | Feature Templates |               |          |   |
| vice VPN                    |                                                |                                   |                   |               |          |   |
|                             |                                                |                                   |                   |               |          |   |
| Q Search                    |                                                |                                   |                   |               | $\nabla$ |   |
| 0 Rows Selected Add VPN     | Remove VPN                                     |                                   |                   |               |          |   |
|                             |                                                |                                   |                   | Total Rows: 0 | Ø        |   |
| ai 🗋                        | Template Na                                    | me                                | Sub-Templates     |               |          |   |
|                             |                                                | No data available                 |                   |               |          |   |
|                             |                                                |                                   |                   |               |          |   |
|                             |                                                |                                   |                   |               |          |   |
|                             |                                                |                                   |                   |               |          |   |
|                             |                                                |                                   |                   |               |          |   |
|                             |                                                |                                   |                   |               |          |   |
| litional Templates          |                                                |                                   |                   |               |          |   |
|                             | oose                                           |                                   |                   |               |          |   |
| nner Ch                     |                                                |                                   |                   |               |          |   |

CÔNG TY TNHH TƯ VÁN VÀ DỊCH VỤ CHUYÊN VIỆT

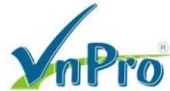

 TRUNG TÂM TIN HỌC VNPRO

 ĐC: 276 - 278 Ung Văn Khiêm, P.25, Q.Binh Thạnh, Tp Hồ Chí Minh

 ĐT: (028) 35124257 | Hotline: 0933427079 Email: vnpro@vnpro.org

| Add VPN                                                                 |                              |        |                    |                                                                                                    |                  |
|-------------------------------------------------------------------------|------------------------------|--------|--------------------|----------------------------------------------------------------------------------------------------|------------------|
|                                                                         | Select VPNs                  | Select | Sub-Templates      |                                                                                                    |                  |
| Select one or more Service VPNs to add:                                 |                              |        |                    |                                                                                                    | 0 Items Selected |
| Available VPN Templates                                                 | Select All                   | Se     | lected VPN Templat | es                                                                                                    |                  |
| O Search                                                                | $\nabla$                     | Q      | Search             |                                                                                                    | $\nabla$         |
| ID Template Nam                                                         | e                            | D      |                    | Template Name                                                                                                    |                  |
| 9cf7824f-4d65-4280-868c-52abc vEdge_VPN11                               | -                            | Ð      |                    |                                                                                                    |                  |
|                                                                         |                              |        |                    |                                                                                                    |                  |
|                                                                         |                              |        |                    |                                                                                                    |                  |
|                                                                         |                              |        |                    |                                                                                                    |                  |
|                                                                         |                              |        |                    |                                                                                                    |                  |
|                                                                         |                              |        |                    |                                                                                                    |                  |
|                                                                         |                              |        |                    |                                                                                                    |                  |
|                                                                         |                              |        |                    |                                                                                                    |                  |
|                                                                         |                              |        |                    |                                                                                                    |                  |
|                                                                         |                              |        |                    |                                                                                                    |                  |
|                                                                         |                              |        |                    |                                                                                                    |                  |
|                                                                         |                              |        | _                  |                                                                                                    |                  |
| reate VPN Template                                                      |                              | Next   | Cancel             |                                                                                                    |                  |
| Add VPN                                                                 |                              |        |                    |                                                                                                    |                  |
| lude sub-templates to attach to ALL selected service V<br>VPN Interface | Select VPNs<br>PNs:<br>Ge0/2 | Selec  | t Sub-Templates    | Additional VPN Temp<br>BGP<br>IGMP<br>Multicast<br>OSPF<br>PIM<br>VPN Interface<br>VPN Interface Bridge<br>VPN Interface Bridge<br>VPN Interface Brec<br>VPN Interface IPsec<br>VPN Interface Natpool | plates           |
|                                                                         |                              |        |                    |                                                                                                    |                  |

| <b>YnPro</b>                                                                                                    |                                       |                                    | TRUNC<br>DC: 276 - 278 Ung Văn Khiêm, P.25,<br>DT: (028) 35124257   Hotline: 093342 | <b>G TÂM TIN HỌC</b><br>Q.Bình Thạnh, Tp Hồ<br>27079 <b>Email</b> : vnpro@ |
|----------------------------------------------------------------------------------------------------|---------------------------------------|------------------------------------|-------------------------------------------------------------------------------------|----------------------------------------------------------------------------|
| Configuration - Templates Cisco 🗄 🗙 🕇 🕂                                                                                        |                                       |                                    | · -                                                                                 | - 8 ×                                                                      |
| → C ▲ Not secure   https://192.168.1.1:8443/#/app/                                                                             | /config/template/device/feature       |                                    | @ ☆                                                                                 |                                                                            |
| E Cisco SD-WAN 🔗 Select Resource                                                                                               | ce Group •                            | Templates                          |                                                                                     | 0 🗘                                                                        |
|                                                                                                    | Configuration Groups Feature Profiles | Device Templates Feature Templates |                                                                                     |                                                                            |
|                                                                                                    |                                       |                                    |                                                                                     |                                                                            |
| rvice VPN                                                                                                    |                                       |                                    |                                                                                     | -                                                                          |
| Q Search                                                                                                    |                                       |                                    |                                                                                     | $\nabla$                                                                   |
|                                                                                                    |                                       |                                    |                                                                                     |                                                                            |
|                                                                                                    |                                       |                                    |                                                                                     |                                                                            |
| 0 Rows Selected Add VPN Remove VPN                                                                                             |                                       |                                    |                                                                                     | ~                                                                          |
| 0 Rows Selected Add VPN Remove VPN                                                                                             |                                       |                                    | Total Rows: 1                                                                       | ç                                                                          |
| 0 Rows Selected Add VPN Remove VPN                                                                                             | Template Name                         | Sub-Templates                      | Total Rows: 1                                                                       | B                                                                          |
| 0 Rows Selected Add VPN Remove VPN D ID 9cf7824f-4d65-4280-868c-52abcc39c1e1                                                   | Template Name<br>vEdge_VPN11          | Sub-Templates<br>VPN Interface     | Total Rows: 1                                                                       | с<br>                                                                      |
| 0 Rows Selected Add VPN Remove VPN D ID 9cf7824f-4d65-4280-868c-52abcc39c1e1                                                   | Template Name<br>vEdge_VPN11          | Sub-Templates<br>VPN Interface     | Total Rows: 1                                                                       |                                                                            |
| 0 Rows Selected Add VPN Remove VPN D ID O 9cf7824f-4d65-4280-868c-52abcc39c1e1                                                 | Template Name<br>vEdge_VPN11          | Sub-Templates<br>VPN Interface     | Total Rows: 1                                                                       | G<br>                                                                      |
| 0 Rows Selected Add VPN Remove VPN D ID 9cf7824f-4d65-4280-868c-52abcc39c1e1 ditional Templates                                | Template Name<br>vEdge_VPN11          | Sub-Templates<br>VPN Interface     | Total Rows: 1                                                                       | <i>c</i>                                                                   |
| 0 Rows Selected Add VPN Remove VPN D ID O 9cf7824f-4d65-4280-868c-52abcc39c1e1 ditional Templates                              | Template Name<br>vEdge_VPN11          | Sub-Templates<br>VPN Interface     | Total Rows: 1                                                                       | C<br>                                                                      |
| 0 Rows Selected Add VPN Remove VPN  D ID D 9cf7824f-4d65-4280-868c-52abcc39c1e1  ditional Templates anner Choose               | Template Name<br>vEdge_VPN11          | Sub-Templates<br>VPN Interface     | Total Rows: 1                                                                       |                                                                            |
| 0 Rows Selected Add VPN Remove VPN  D ID D Self7824f-4d65-4280-868c-52abcc39c1e1  ditional Templates anner Choose Olicy Choose | Template Name<br>vEdge_VPN11          | Sub-Templates<br>VPN Interface     | Total Rows: 1                                                                       | <i>C</i>                                                                   |
| 0 Rows Selected     Add VPN     Remove VPN       ID                                                                            | Template Name<br>VEdge_VPN11          | Sub-Templates<br>VPN Interface     | Total Rows: 1                                                                       |                                                                            |

Chọn Create để tạo và lưu mẫu thiết bị.

3.9. Triển khai các Device Template tới các bộ định tuyến WAN Edge.

 $Configuration > Templates > tab \ Device > tim \ vEdge\_Multi\_Transport\_Teamplate \ > ... > Attach \ Devices.$ 

|                                    |                         |                          |                        |                |                  | <ul> <li>DC: 276 - 278 Ung Vän Khiêm, P.25, Q.Binh Th</li> <li>DT: (028) 35124257   Hotline: 0933427079 Em</li> </ul> |                 |          |         |   |
|------------------------------------|-------------------------|--------------------------|------------------------|----------------|------------------|----------------------------------------------------------------------------------------------------|-----------------|----------|---------|---|
| onfiguration - Templates Cisco 🗧 🗙 | +                       |                          |                        |                |                  |                                                                                                    | ~               | -        | ٥       | × |
| C A Not secure   https://www.      | //192.168.1.1:8443/#/ap | p/config/template/device |                        |                |                  |                                                                                                    | Ē               | ☆        |         | : |
| E Cisco SD-WAN                     | Select Resource         | irce Group▼              |                        | Templates      |                  |                                                                                                    | $\bigcirc$      | $\equiv$ | 04      | 3 |
|                                    |                         | Configuration Groups Fe  | sature Profiles Device | Templates Feat | ure Templates    |                                                                                                    |                 |          |         | Í |
| Q Search                           |                         |                          |                        |                |                  |                                                                                                    |                 | 2        | 7       |   |
| Create Template ~                  |                         |                          |                        |                |                  |                                                                                                    |                 |          |         |   |
| Template Type Non-Default V        |                         |                          |                        |                |                  |                                                                                                    | Total Rows: 1   | Ø        | ŝ       |   |
| Name Description Type              | Device Mode De          | vice Role Resource Group | Feature Templates      | Draft Mode     | Devices Attached | Updated By                                                                                                    | Last Updated    |          |         |   |
| vEdge vEdge_Multi_Tr Featu         | re vEdge Cloud SD       | WAN Edge global          | 13                     | Disabled       | 0                | admin                                                                                                    | 27 Jun 2023 3:3 | •••      |         |   |
|                                    |                         |                          |                        |                |                  |                                                                                                    | Edit            |          |         |   |
|                                    |                         |                          |                        |                |                  |                                                                                                    | View            |          |         |   |
|                                    |                         |                          |                        |                |                  |                                                                                                    | Delete          |          |         |   |
|                                    |                         |                          |                        |                |                  |                                                                                                    | Attach D        | evices   | վեղ     |   |
|                                    |                         |                          |                        |                |                  |                                                                                                    | Change I        | Resourc  | e Group |   |
|                                    |                         |                          |                        |                |                  |                                                                                                    | Export C        | SV       |         |   |

Một cửa sổ hiện lên liệt kê các thiết bị bị có sẵn sẽ được áp dụng cấu hình này. Danh sách các thiết bị chứa tên máy chủ và địa chỉ IP của thiết bị nếu nó được quản lý thông qua vManage hoặc nó sẽ chứa số sê-ri của thiết bị chưa quản lý và không được vManage xác định.

Chọn thiết bị bạn muốn áp dụng cấu hình và chọn mũi tên để di chuyển thiết bị từ Available Devices box sang Selected Devices. Bạn có thể chọn nhiều thiết bị cùng một lúc. Chọn Attach.

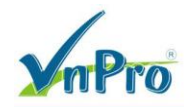

#### Attach Devices

 $\times$ 

| Available Devices     |                   | Select All |              | Selected Devices |           |   |
|-----------------------|-------------------|------------|--------------|------------------|-----------|---|
| All                   | Q Search          | $\nabla$   | _            | All 👻            | Q Search  | 5 |
| Name                  | Device IP         |            | $\mathbf{Q}$ | Name             | Device IP |   |
| be5ba729-6684-943c-   | 1e91-7d6ff296e97b |            | $\otimes$    |                  |           |   |
| ecf8966f-55f0-b701-b9 | 9df-717fe3ca0fd0  |            |              |                  |           |   |
| f121e275-5c29-cbce-7  | 1c1-783ee2126db4  |            |              |                  |           |   |
| 80060207-b2bd-a5fa-6  | 91f-72386930a34e  |            |              |                  |           |   |
| 84c6527e-45e6-c5a8-c  | c33c-fff9d8ad42a4 |            |              |                  |           |   |
| vbond                 | 1.1.1.2           |            |              |                  |           |   |
| vedge1                | 1.1.10.1          |            |              |                  |           |   |
| vedge2                | 1.1.10.2          |            |              |                  |           |   |
| vedge3                | 1.1.10.3          | <b>•</b>   |              |                  |           |   |
|                       |                   |            |              |                  |           |   |
|                       |                   |            |              |                  |           | - |
|                       |                   |            |              |                  |           |   |

#### Tim vedge-site1 > ... > Edit device template

| 7    | C A Not secure   https://192.168.1.1:0 | 9443/#/app/col | ntig/template/device/contigur | e/6fcuu/d1-6380-45bf-6888-b8c83d/68d51    |                                              |
|------|----------------------------------------|----------------|-------------------------------|-------------------------------------------|----------------------------------------------|
|      | Cisco SD-WAN 🔅 Selec                   | t Resource     | Group                         | Templates                                 | $\bigcirc \equiv \bigcirc$                   |
| e Te | mplate   vEdge_Multi_Transport_        | Template       |                               |                                           |                                              |
| Q    | Search                                 |                |                               |                                           | Y                                            |
|      |                                        |                |                               |                                           | Total Rows: 3 T                              |
| S    | Chassis Number                         | System IP      | Hostname                      | IPv4 Address(vpn11_ge0/2_if_ipv4_address) | Address(vpn0_Internet_next_hop_ip_address_1) |
| 9    | 0b0f3c75-47c5-5e73-a557-9cf97c754274   | 1.1.10.1       | vedge1                        |                                           |                                              |
| Э    | 5316bef9-7742-d0c9-1048-df6288bb4e     | 1.1.10.3       | vedge3                        |                                           | Edit Device Tem                              |
| Э    | 168a2add-2c4f-fcb1-6139-1d99df86e22e   | 1.1.10.2       | vedge2                        |                                           |                                              |
|      |                                        |                |                               |                                           |                                              |
|      |                                        |                |                               |                                           |                                              |
|      |                                        |                |                               |                                           |                                              |
|      |                                        |                |                               |                                           |                                              |
|      |                                        |                |                               |                                           |                                              |
|      |                                        |                |                               |                                           |                                              |
|      |                                        |                |                               |                                           |                                              |
|      |                                        |                |                               |                                           |                                              |
|      |                                        |                |                               |                                           |                                              |
|      |                                        |                |                               |                                           |                                              |
|      |                                        |                |                               |                                           |                                              |
|      |                                        |                |                               |                                           |                                              |
|      |                                        |                |                               |                                           |                                              |
|      |                                        |                |                               |                                           |                                              |
|      |                                        |                |                               | Next Cancel                               |                                              |
|      |                                        | _              |                               |                                           | 0-24 AA                                      |
| 6    |                                        |                |                               |                                           | - E C - 0-34 Al                              |

Một màn hình hiện lên hiển thị danh sách biến. Từ danh sách đó thay đổi biến mà mình muốn.

| -    |                  |                   |
|------|------------------|-------------------|
|      |                  | ) ×               |
| 2 \$ |                  | <b>±</b> :        |
| ;≡   | 0                | 4                 |
|      |                  |                   |
|      |                  |                   |
| s: 3 | <u>→</u>         | ¥                 |
| 1)   |                  |                   |
| "    |                  |                   |
|      |                  |                   |
| •    |                  |                   |
|      |                  |                   |
|      |                  |                   |
|      |                  |                   |
|      |                  |                   |
|      |                  |                   |
|      |                  |                   |
|      |                  |                   |
|      | vs: 3<br>_1)<br> | ¥8:3 ₹<br>.1)<br> |

Chọn Update. Sau đó Next để áp dụng các mẫu lên các thiết bị vEdge đã chọn.

Màn hình tiếp theo sẽ cho biết rằng hành động cấu hình sẽ được áp dụng cho một hay nhiều thiết bị được gắn vào một device template. Chọn một device template ở phía trên bên trái sẽ hiển thị cho bạn cấu hình sẽ được đẩy đến bộ định tuyến vEdge (tab Config Preview). Chọn tab Config Diff ở đầu màn hình để xem sự khác biệt trong cấu hình hiện tại so với cấu hình sắp áp dụng.

Chon Configure Devices

CÔNG TY TNHH TƯ VÁN VÀ DỊCH VỤ CHUYÊN VIỆT

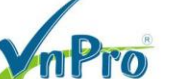

**DC**: 276 - 278 Ung Văn Khiêm, P.25, Q.Binh Thạnh, Tp Hồ Chí Minh **DT**: (028) 35124257 | **Hotline**: 0933427079 **Email**: vnpro@vnpro.org

TRUNG TÂM TIN HỌC VNPRO

| 🗱 Configuration - Templates Cisco 🗙 🕂                                                                                     |               |          |                                           | ~                                           | -   | ٥        | ×        |  |  |  |
|----------------------------------------------------------------------------------------------------|---------------|----------|-------------------------------------------|---------------------------------------------|-----|----------|----------|--|--|--|
| 🗧 🔶 C 🔺 Not secure   https://192.168.1.1:8443/#/app/config/template/device/configure/8fc007d1-6380-45bf-8a88-b8c83d76ad51 |               |          |                                           |                                             |     |          |          |  |  |  |
| ≡ Cisco SD-WAN                                                                                                    | ct Resource ( | Group 🗸  | Templates                                 | 0                                           | Ξ   | 0        | ()       |  |  |  |
| Device Template vEdge_Multi_Transport_                                                                                    | _Template     |          |                                           |                                             |     |          |          |  |  |  |
| Q Search                                                                                                    |               |          |                                           |                                             |     | $\nabla$ |          |  |  |  |
|                                                                                                    |               |          |                                           | Total Rows                                  | : 3 | <u>↑</u> | <u>k</u> |  |  |  |
| S Chassis Number                                                                                                    | System IP     | Hostname | IPv4 Address(vpn11_ge0/2_if_ipv4_address) | Address(vpn0_Internet_next_hop_ip_address_1 | )   |          |          |  |  |  |
| Ob0f3c75-47c5-5e73-a557-9cf97c754274                                                                                      | 1.1.10.1      | vedge1   | 192.168.10.254/24                         | 200.200.1.1                                 |     | ••       |          |  |  |  |
| 5316bef9-7742-d0c9-1048-df6288bb4e                                                                                        | 1.1.10.3      | vedge3   | 192.168.30.254/24                         | 200.200.3.1                                 |     | ••       |          |  |  |  |
| 168a2add-2c4f-fcb1-6139-1d99df86e22e                                                                                      | 1.1.10.2      | vedge2   | 192.168.20.254/24                         | 200.200.2.1                                 |     | ••       |          |  |  |  |
|                                                                                                    |               |          |                                           |                                             |     |          |          |  |  |  |

|                                                                                                    |                                              | Next Cancel                                             |                                           |
|----------------------------------------------------------------------------------------------------|----------------------------------------------|---------------------------------------------------------|-------------------------------------------|
| 🖷 🔎 🛱 😧 🖿 🤞                                                                                                    | <u> </u>                                     |                                                         | ^ ⊕ € 4 <mark>≈</mark> 6/27/2023 🖏        |
| 🗰 Configuration - Templates Cisco 🗙 🕂                                                                                                    |                                              |                                                         | ✓ - ₫ X                                   |
| ← → C ▲ Not secure https://19                                                                                                    | 2.168.1.1:8443/#/app/config/template/device/ | /configure/preview/8fc007d1-6380-45bf-8a88-b8c83d76ad51 | 🖻 🏠 🔲 😩 🗄                                 |
| ≡ Cisco SD-WAN                                                                                                    | ⑦ Select Resource Group ▼                    | Templates                                               |                                           |
| Device Template         Total           vEdge_Multi_Transport         1           Device list (Total: 3 devices)         Filter/Search           0b073c75-4725-5873-a557-<br>gcf97c754274 |                                              | Please select a device from the device list             |                                           |
| Configure Device Rollback Timer                                                                                                    |                                              |                                                         |                                           |
|                                                                                                    |                                              | Back Configure Devices                                  |                                           |
| 🔳 🔎 🖽 🔾 🖿                                                                                                    | <b>O E</b>                                   |                                                         | ^ 단 값 4 <sup>8</sup> 41 AM<br>6/27/2023 록 |

Sau khi xác nhận sẽ xuất hiện một bảng thông báo quá trình áp dụng template lên các vEdge đã được chọn trước đó.

| ofic | uration Tomplates Circo | . т.                                  |                             |                          |                          |                           | ÐT: (028) 35124257       | Hotin   | e: 093. | 54270  | 79 ET           | nail: | vnpi<br>× |
|------|-------------------------|---------------------------------------|-----------------------------|--------------------------|--------------------------|---------------------------|--------------------------|---------|---------|--------|-----------------|-------|-----------|
| - mg | C A Not secure   +      | • • • • • • • • • • • • • • • • • • • | /app/device/status?activity | =push_file_template_conf | iguration&pid=push_featu | re_template_configuration | -c0c66efd-3b59-4757-b492 | -17cdb  | ė       | ☆      |                 |       | :         |
| (    | Cisco SD-WAN            | Select Res                            | ource Group•                |                          |                          |                           |                          |         | $\sim$  | =      | $\bigcirc$      | 6     | 5         |
| 1    | Feature Template Config | uration   🥑 Validation Succ           | ess                         |                          |                          |                           | Initiated By:            | admin   | From:   | 192.16 | i <b>8.1.</b> 1 | 00    |           |
|      | Search                  |                                       |                             |                          |                          |                           |                          |         |         |        | V               | 7     |           |
|      |                         |                                       |                             |                          |                          |                           |                          | Total R | lows: 3 | Ŕ      | 3 {             | ŝ     |           |
|      | Status                  | Message                               | Chassis Number              | Device Model             | Hostname                 | System IP                 | Site ID                  | vManag  | e IP    |        |                 |       |           |
|      | Success                 | Done - Push Feature T                 | 0b0f3c75-47c5-5e73          | vEdge Cloud              | vedge1                   | 2.1.1.1                   | 1                        | 1.1.1.1 |         |        |                 |       |           |
|      | Success                 | Done - Push Feature T                 | 5316bef9-7742-d0c9          | vEdge Cloud              | vedge3                   | 4.1.1.1                   | 3                        | 1.1.1.1 |         |        |                 |       |           |
|      | Success                 | Done - Push Feature T                 | 168a2add-2c4f-fcb1          | vEdge Cloud              | vedge2                   | 3.1.1.1                   | 2                        | 1.1.1.1 |         |        |                 |       |           |
|      |                         |                                       |                             |                          |                          |                           |                          |         |         |        |                 |       |           |

# IV. Kiểm tra kết nối giữa các thiết bị

Ta vào từng vEdge show interface description để xem cấu hình đã được đẩy thành công.

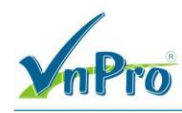

🕞 vEdge-Site1 File Edit View Options Transfer Script Tools Window Help 🖏 況 🎧 🏭 🗶 Enter host <Alt+R> 🛛 🗈 🖺 👫 🛛 💁 🎒 🚰 🕉 📍 🔞 🖉 ✓ vManager ✓ vBond ✓ vSmart ✓ vEdge-Site1 × ✓ vEdge-Site2 ✓ vEdge-Site3 vEdge-Site1# show interface description interface vpn 0 interface ge0/0 af-type ipv4 200.200.1.2/30 ip-address if-admin-status σU if-oper-status Uр if-tracker-status NA desc Internet ipv6-admin-status Up interface vpn 0 interface ge0/1 af-type ipv4 172.16.1.1/24 ip-address if-admin-status Up if-oper-status Up if-tracker-status NA desc MPLS ipv6-admin-status Up interface vpn 0 interface ge0/3 af-type ipv4 ip-address if-admin-status Down if-oper-status Down if-tracker-status NA desc None ipv6-admin-status Up interface vpn 0 interface system af-type ipv4 2.1.1.1/32 ip-address if-admin-status Up if-oper-status Up if-tracker-status NA desc None ipv6-admin-status Up interface vpn 11 interface ge0/2 af-type ipv4 192.168.10.254/24 ip-address if-admin-status Up if-oper-status Up if-tracker-status NA desc None

Ready

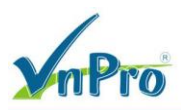

## Trên vEdge ta dùng các lệnh sau để kiểm tra kết nối giữa vEdge:

Dùng lệnh *show control connections* dùng để kiểm tra tình trạng kết nối của vEdge với các thiết bị trong mạng Cisco SD-WAN.

| vEdge-Sitel# show control | connections  |             |              |       |           |  |
|---------------------------|--------------|-------------|--------------|-------|-----------|--|
|                           |              |             |              |       |           |  |
| EER                       |              | CONTROLLER  |              |       |           |  |
| PEER PEER PEER            | SITE DOMA    |             |              |       |           |  |
| UB                        |              | GROUP       |              |       |           |  |
| TYPE PROT SYSTEM IP       | ID ID        | PRIVATE IP  |              | PORT  | PUBLIC IP |  |
| ORT ORGANIZATION          | LOCAL COLOR  | PROXY STATE | UPTIME ID    |       |           |  |
|                           |              |             |              |       |           |  |
| vsmart dtls 1.1.1.3       |              |             |              | 12346 |           |  |
| 2346 VnPro                | mpls         | No up       | 0:00:17:14 0 |       |           |  |
| vsmart dtls 1.1.1.3       | 1000 1       |             |              | 12346 |           |  |
| 2346 VnPro                | biz-internet |             |              |       |           |  |
| vbond dtls 0.0.0.0        |              |             |              | 12346 |           |  |
| 2346 VnPro                |              |             |              |       |           |  |
| vbond dtls 0.0.0.0        |              |             |              | 12346 |           |  |
| 2346 VnPro                | biz-internet |             | 0:00:17:19 0 |       |           |  |
| vmanage dtls 1.1.1.1      |              | 10.1.1.1    |              | 12746 |           |  |
| 2746 VnPro                | biz-internet |             | 0:00:17:19 0 |       |           |  |
|                           |              |             |              |       |           |  |
| vEdge-Sitel#              |              |             |              |       |           |  |
|                           |              |             |              |       |           |  |

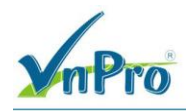

Website: www.vnpro.vn | Forum: www.vnpro.org | Video: https://www.youtube.com/@vnpro149